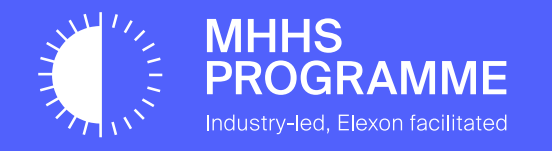

## MHHS Data Integration Platform (DIP) -Market Participant Portal User Guide

Document owner Avanade Document number **DIP-D26** 

Version V0.4

Status: Draft Date **12/05/2025** 

## Content and Control

## Change Record

|            | Author         | Version | Change Detail                                                          |
|------------|----------------|---------|------------------------------------------------------------------------|
| 19/09/2023 | Dolapo Adeyemi | V0.1    | Initial release                                                        |
| 28/02/2025 | Edward Bowyer  | V0.2    | Uplift                                                                 |
| 28/03/2025 | Paul Daniels   | V0.3    | Administrative updates prior to upload to Programme Collaboration Base |
| 12/05/2025 | Edward Bowyer  | V0.4    | Amended with review comments                                           |
|            |                |         |                                                                        |
|            |                |         |                                                                        |
|            |                |         |                                                                        |

## Reviewers

| Reviewer         | Role     |
|------------------|----------|
| Rob Golding      | Reviewer |
| James Stokes     | Reviewer |
| Chris Wood       | Reviewer |
| Kevan Gleeson    | Reviewer |
| Smitha Pichrikat | Approver |
| Richard Bragg    | Reviewer |

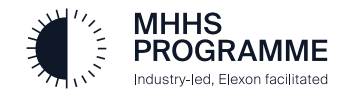

### Introduction

## **Background and Context**

- The Office of Gas and Electricity Markets (Ofgem) appointed Elexon Limited as the Senior Responsible Owner (SRO) with responsibility for management and delivery of the Market-wide Half Hourly Settlement (MHHS) implementation
- The MHHS Data Integration Platform (DIP) will be provided by Elexon to allow electricity suppliers and consumers to submit and receive half-hourly metering data and other related messages to be used in the MHHS settlement process
- Elexon has selected Avanade UK to design, build, test, implement and operate the DIP in the role of DIP Service Provider (DIP SP)

## **Purpose of the Portal User Guide**

- Streamlined Navigation: Facilitate easy access and efficient navigation of the Data Integration Platform (DIP) portal for market participants.
- Role-Tailored Guidance: Provide role-specific instructions and best practices to empower users based on their specific market roles.
- Enhanced Integration: Equip market participants with the knowledge and tools needed to maximize data integration capabilities within the energy market through the DIP portal.

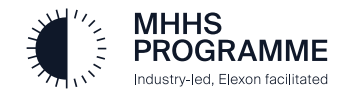

# **User Roles and Permissions**

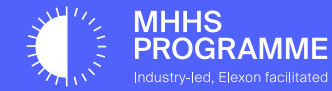

## Introduction

Welcome to the Data Integration Platform (DIP) Portal User Guide for Market Participants. This guide is designed to assist you to navigate and utilize the DIP portal effectively.

The DIP portal serves as a central hub for data integration and management, enabling seamless communication and interaction within the energy market. Whether you're a participant organization or a DIP connection provider, this guide will provide you with instructions, tips, and best practices to make the most of this powerful platform.

## Portal User Guide User Roles and Accessibility

The DIP uses a Role-Based Access Control (RBAC) system, and the following table provides an overview of the types of roles.

Each role is independent, with a flat hierarchy. One or more role can be applied, in any combination.

| Section | User Role         | Actions / Description                                                                                                    |
|---------|-------------------|----------------------------------------------------------------------------------------------------|
| 1       | User Admin        | Manage organisation members, manage DIP IDs, view audit records, create DIP IDs from ISD data and request new DIP role codes. |
| 2       | Certificate Admin | Create and Manage Certificates and API Keys.                                                                                  |
| 3       | Message Admin     | View message channels, message tracking, processing, replay and requeue and DIP ID configuration.                             |
| 4       | Analytics Reader  | View DIP Performance reports.                                                                                                 |

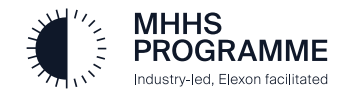

## **Portal User Guide Overview**

The Portal User Guide is a comprehensive resource for new market participants that provides guidance on how to navigate and use the Data Integration Platform (DIP) portal effectively. It combines the business-as-usual aspects of the DIP once onboarding is completed and is tailored to provide role-specific instructions and best practices. Please consult the <u>E2E onboarding guide</u> for detailed steps assisting the onboarding onto the DIP.

The following table provides the overview of the sections within the guide to help users know where to start.

| Section  | Section Header                           | Description                                  |
|----------|------------------------------------------|----------------------------------------------|
| 1        | Navigation: All Market Participant Users | General login and navigation for all users   |
| 2        | Market Participant User Admin            | Actions performed by this role               |
| 3        | Market Participant Certificate Admin     | Actions performed by this role               |
| 4        | Market Participant Message Admin         | Actions performed by this role               |
| 5        | Market Participant Analytics Reader      | Actions performed by this role               |
| Addendum | FAQs                                     | A list of common questions and advice needed |
| Addendum | Contact and Support                      | Contact details                              |

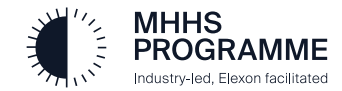

# Navigation: All Market Participant Roles

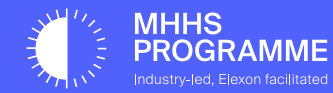

## Preparation

Before accessing the DIP Portal:

- 1. All organisation must have been fully onboarded see <u>E2E onboarding guide</u> for how to onboard onto the DIP.
- 2. Your MP User Admin has invited you to the DIP using your enterprise email.
- 3. Visit the appropriate DIP Portal from the selection of URLs below.

## **DIP Portal URLs**

Each environment has a different colour header banner to help visually differentiate, as the table below illustrates.

| Environment | URL                                                     |
|-------------|---------------------------------------------------------|
| SIT         | https://portal.sit.energydataintegrationplatform.co.uk  |
| SIT-B       | https://portal.sitb.energydataintegrationplatform.co.uk |
|             | https://portal.uit.energydataintegrationplatform.co.uk  |
| PRD         | https://portal.energydataintegrationplatform.co.uk      |

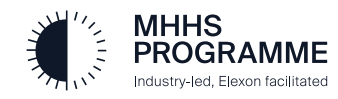

## SECTION 1 – Sign-in to the DIP

## The initial Sign-in to the DIP

Sign in to DIP:

PR

- 1. You will be able to use your enterprise email address to sign in, provided your MP User Admin has invited you.
- 2. Set up your authenticator tool on your mobile, Microsoft Authenticator is recommended

## Sign-in to the DIP

Please follow steps 1-5 below to complete your sign in.

| 1                                  | Click SIGN IN                     | → ( | 2 Sign in and complete MFA                                                                                                    | Read the Terms of Use                                                                                                    | 4 Click SUBMIT to accept Terms of I                                                                                                    | Jse ─►                                                                                                    |
|------------------------------------|-----------------------------------|-----|----------------------------------------------------------------------------------------------------|----------------------------------------------------------------------------------------------------|----------------------------------------------------------------------------------------------------|----------------------------------------------------------------------------------------------------|
|                                    | ELEXON<br>Data Integration Portal |     | Sign In<br>EmailName@Company.com<br>Can't access your account?<br>Back Next                                                                                                    | This is a term of use that you must agree<br>to before being able to access the portal.                                                                                            | Peer disk kopp to confirm that you have read and understand the terms of use.                                                                                      | CEE Manual                                                                                                    |
|                                    |                                   |     | Keep your account secure<br>Your organization requires you to set up the following which do you are.                                                                                                    |                                                                                                    | ELEXON<br>Data Integration Portal                                                                                                    | РМ                                                                                                    |
|                                    |                                   |     | Microsoft Authenticator  Start by getting the app  On your plone, install the Microsoft Authenticator spp. Download now Attry you install the Microsoft Authenticator spp on your device, choose "Next".  I want to see a different authenticator spp  Metrice | HOME MARKET PARTICIPANT<br>ORGANISATION<br>Elexon MHHS Data Integra                                                                                                    | MESSAGE CHANNELS PERFORMANCE Welcome to the MHHS Data Integration Platform Please read the User Guide accessible in 'Quick Links' to familiarise yourself with the | Quick Links                                                                                                    |
|                                    |                                   |     | Lwart to set so a different method                                                                                                    | Welcome to the Data Integration Portal<br>energy market participants. Our platfor<br>promote energy efficiency and conserv<br>and monitor communications, while ac<br>the platform | functions and features available to your role.                                                                                                    | Explore tutorials, articles and<br>help<br><u>How to use the DIP ?</u><br>How to undertake the onboarding<br>process? |
| IHS<br>OGRAM<br>ry-led, Elexon fac | ME                                |     |                                                                                                    |                                                                                                    |                                                                                                    | How to use the DIP as DIP Manager ?<br>View All                                                                       |

## **Future Logins**

PROGRAMME Industry-led, Elexon facilitated

#### To Login to the DIP: Complete Steps 1-4 of the set up 1 Click SIGN IN 2 Sign in with your email Enter your password Microsoft Microsoft ← pitdip.manager01@energydataintegrationplatf... Sign in ELEXON Enter password pitdip.manager01@Energydataintegrationplatform. Data Integration Portal ..... Can't access your account? Forgotten my password Sign in Back Next Sign-in options Home Page 4 Type in MFA number on your mobile-phone (MS authenticator) once prompted ELEXON Data Integration Portal Microsoft MARKET PARTICIPANT pitmp.certificate01@energydataintegrationplatfor... ORGANISATION Approve sign-in request Open your Authenticator app, and enter the **Elexon MHHS Data Integration Portal** number shown to sign in. Welcome to the Data Integration Portal (DIP) - the innovative solution for efficient and transparent communication between energy market participants. Our platform simplifies the process of data exchange and offers a range of features designed to 80 promote energy efficiency and conservation. Our user-friendly portal allows market participants to easily onboard into the DIP and monitor communications, while accessing latest interface definitions and functionality around messages exchanged upon the platform No numbers in your app? Make sure to upgrade to the latest version. I can't use my Microsoft Authenticator app right now More information иннs

PU

Quick Links

How to use the DIP ? How to undertake the onboarding

help

process?

View All

Support

Explore tutorials, articles and

How to use the DIP as an MP User?

### SECTION 1 – Navigation: All Market Participant Roles

## Home Page

(1)

Depending on your assigned roles you will have different navigation menus available to you, this overview shows a user with all roles assigned.

|                                                                                                    | MHHS<br>PROGRAMME<br>Industry-led, Electric Incidated                                                                                                    | ELEXON<br>Data Integration Portal                                                                                                    |                                                                                       |                                                                                                    |                                                                                                    |
|----------------------------------------------------------------------------------------------------|----------------------------------------------------------------------------------------------------|----------------------------------------------------------------------------------------------------|---------------------------------------------------------------------------------------|----------------------------------------------------------------------------------------------------|----------------------------------------------------------------------------------------------------|
|                                                                                                    | HOME MARKET PARTICIPANT<br>ORGANISATION                                                                                                    | MESSAGE CHANNELS MESSAGES PERFORMANC                                                                                                    | e audit                                                                               | <ul> <li>↔ APIM Portal</li> <li>↔ Logout</li> <li>↓ User124 User124</li> </ul>                                                                                                    | -                                                                                                    |
|                                                                                                    | Elexon MHHS Data Integration Platform (DIP)<br>Welcome to the Data Integration Platform (DI<br>organisation within the DIP including the con<br>provides facilities for message tracking along<br>Recent message channels<br>No message channels viewed yet. | <b>Portal</b><br>P) Portal. The portal gives users access to the administrative tasks that will se<br>figuration of message channels for the sending and receipt of messages. In ac<br>with performance and audit reporting. | t-up their<br>ddition, the portal<br><u>View All</u>                                  | Please select an organisation to view your assigned roles:         Qt         Non-DCP MPO         Ex         Roles:         Cli       • MP Analytics Reader         • MP User Admin         Gu       • MP Message Admin         Support |                                                                                                    |
|                                                                                                    | 6<br>Recent Changes                                                                                                    |                                                                                                    | <u>View All</u>                                                                       | Raise a service request                                                                                                    |                                                                                                    |
| User Profile:<br>All Roles<br>1. Access the APIM Portal<br>2. Log out of your account<br>3. View assigned roles | <ul> <li>Market participant organisat</li> <li>All Roles</li> <li>1. View and manage Organi</li> <li>2. Manage DIP / DCP IDs</li> <li>3. Manage certificates</li> </ul>                                                                                      | <ul> <li>3 Message Channels:<br/>MP Message Admin</li> <li>1. Explore Message channels, interface<br/>schema and data dictionary</li> <li>2. Replay and Requeue messages</li> <li>3. Manage DIP / DCP IDs</li> </ul>         | Messages:<br>MP Message Adr<br>Analytics Reader<br>1. Browse Messa<br>transaction log | 5 Performance<br>nin and MP Analytics Reader<br>1. View<br>ages Performance<br>gs reports                                                                                                    | <ul> <li>Audit</li> <li>MP User Admin</li> <li>1. View audit records<br/>on what has been<br/>changed, by who,<br/>compare records.</li> </ul> |

# Market Participant User Admin

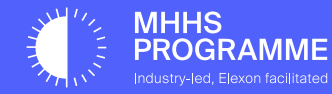

## MP User Admin Actions

This section will describe the following actions available to users with the MP User Admin role:

- Invite new members, assign them roles, extend access and offboard.
- Manage DIP and manage access within your organisation
- Nominate a DIP Connection Provider per DIP ID
- Request DIP Connection Provider status and create DCP IDs
- View audit records logs

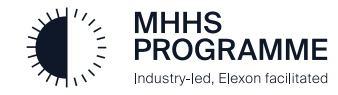

All actions apart from the Audit are available from the Market Participant Organisation view, if you are a member of multiple organisations, or a DCP, you will have to select from a list which organisations to load into view.

Company houses number and Description will have been verified by the initial MP User Admin who undertakes the initial onboarding. If these need to be updated for any reason, please contact support.

The active Role Codes for the organisation, as calculated from constituent DIP IDs

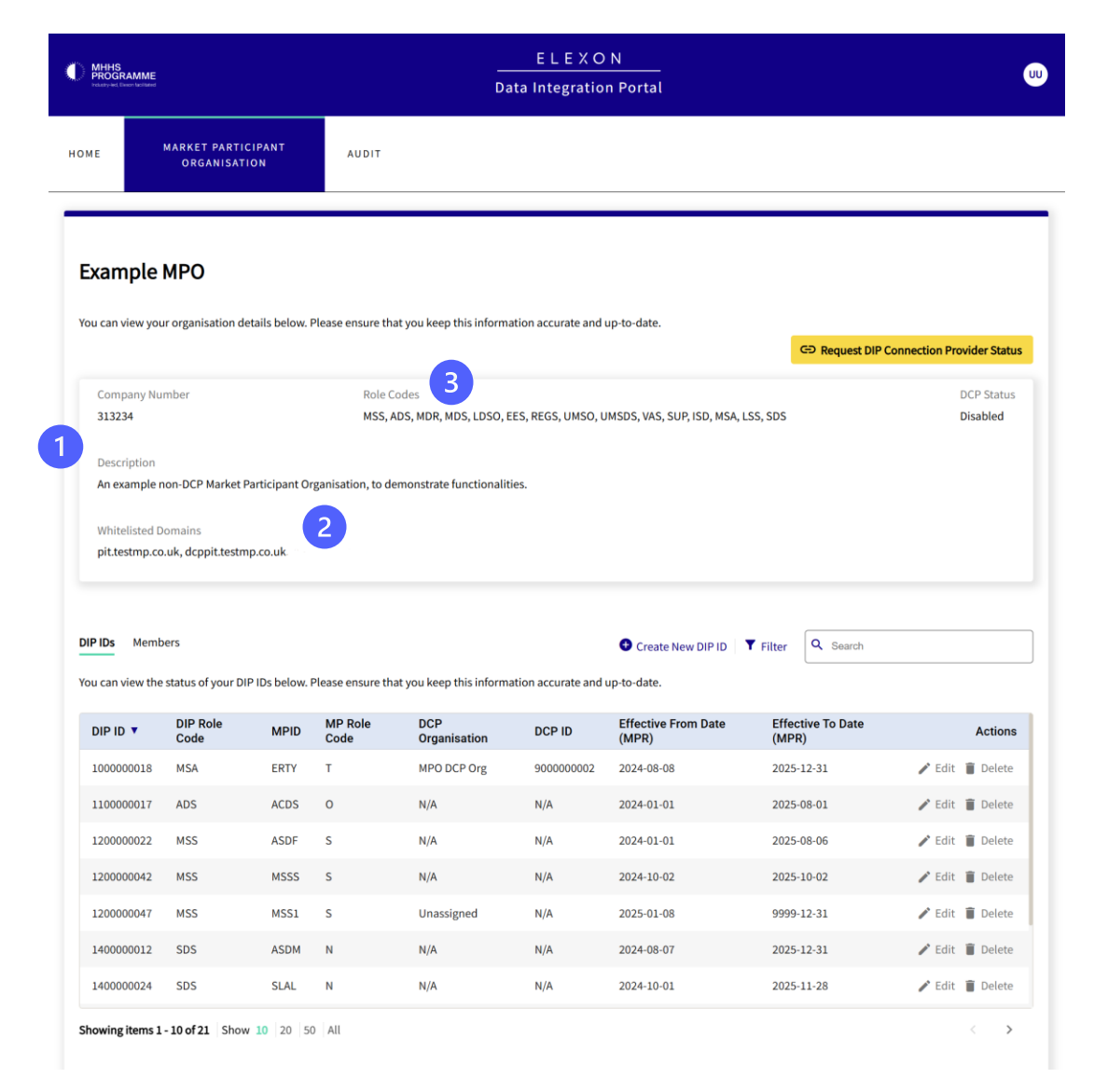

As a security measure, Only users who have a Whitelisted Domain can be invited as a member of an organisation. These will be have been confirmed at the onboarding stage. If any additional domains are required, please contact support.

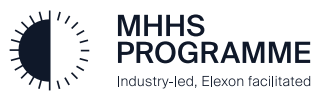

## SECTION 2 – Market Participant Organisation View continued – Umbrella organisations

The Market Participant View also highlights any hierarchical organisational structure. An Umbrella Organisation can be configured by a DIP Admin, selecting one or more Child Organisations. If you believe there are any miss-configurations in your Umbrella Organisation, or you would like to be setup, please contact support.

| An example | Umbrella | Organisation |
|------------|----------|--------------|
|------------|----------|--------------|

ndustry-led, Elexon facilitated

| An example Child Organisati                                                                                                    | on                                                                                                    |                                                                                                    |
|----------------------------------------------------------------------------------------------------|----------------------------------------------------------------------------------------------------|----------------------------------------------------------------------------------------------------|
| MHHS<br>PHOGRAMME<br>Native Liter Forder                                                                                                    | ELEXON<br>Data Integration Portal                                                                                                    |                                                                                                    |
| HOME MARKET PARTICIPANT AUDIT                                                                                                    |                                                                                                    |                                                                                                    |
| MPO Child1<br>You can view your organisation details below. Please ensure that you k                                                                        | keep this information accurate and up-to-date.<br>GƏ Request DIP Connection Provider Status                                                                                                    | 3 Members of an Umbrella<br>Organisation automatically<br>inherit the roles and<br>permissions they have                                                                                                    |
| Company Number<br>242353<br>Description<br>child 1 org<br>Whitelisted Domains<br>pit.testmp.co.uk<br>Umbrella Organisation<br>Example Umbrella Organisation | Role Codes DCP Status<br>SUP Disabled                                                                                                    | assigned over all the<br>configured Child<br>Organisations. If a role is<br>added or removed against a<br>user of the Umbrella<br>organisation, it will be added or<br>removed from each Child.                                                                                                    |
| DIP IDs Members                                                                                                    | Create Member T Filter Q Search                                                                                                    |                                                                                                    |
| You can view the details of your members and roles below. Please ensu                                                                                       | ure that you keep this information accurate and up-to-date.                                                                                                    |                                                                                                    |
| First Name ▼ Last Name Email ID                                                                                                    | Role Expiry Date Actions                                                                                                    |                                                                                                    |
| Sixty oneuser user61@pit.testmp.co.uk                                                                                                    | MP User Admin 2025-06-26 / Edit 🔮 Extend 📱 Offboard                                                                                                    |                                                                                                    |
| Sixty user user60@pit.testmp.co.uk                                                                                                    | MP Analytics Reader 2025-06-27 Edit @ Extend I Offboard<br>Members from an Umbrella                                                                                                    |                                                                                                    |
| User fortysix user46@pit.ttestmp.co.uk                                                                                                    | MP Oser Numm 2023-12-29 Urganisatori are not pard<br>directly editable in the<br>Child<br>MP Certificate Admin 2025-06-20 / Eurit Cynexend Urgana                                                                                                    |                                                                                                    |
|                                                                                                    | 2 An example Child Organisation          Image: Company Number         222333         Description         child 1 org         Whitelisted Domains         pittestmp.co.uk         Umbrella Organisation         Example Umbrella Organisation         Example Umbrella Organisation         Example Umbrella Organisation         Example Umbrella Organisation         Example Umbrella Organisation         Example Umbrella Organisation         Example Umbrella Organisation         Staty       userf@opit.testmp.co.uk         User       thirtyeight       userf@opit.testmp.co.uk | 2 An example Child Organisation          Image: Child Organisation       Image: Child Organisation         Image: Child Organisation       Image: Child Organisation         Image: Child Organisation       Autor:         Image: Child Organisation       Image: Child Organisation         Image: Child Organisation       Autor:         Image: Child Organisation       Image: Child Organisation         Image: Child Organisation       Autor:         Image: Child Organisation       Image: Child Organisation         Image: Child Organisation       Image: Child Organisation         Image: Child Organisation       Image: Child Organisation         Image: Child Organisation       Image: Child Organisation         Image: Child Organisation       Image: Child Organisation         Image: Child Organisation       Image: Child Organisation         Image: Child Organisation       Image: Child Organisation         Image: Child Organisation       Image: Child Organisation         Image: Child Organisation       Image: Child Organisation         Image: Child Organisation       Image: Child Organisation         Image: Child Organisation       Image: Child Organisation         Image: Child Organisation       Image: Child Organisation         Image: Child Organisation       Image: Child Organisation         Image: Child |

#### SECTION 2 – Member management

Create Member brings up the popup window to invite a new user. If you tick the 'Member of All DIP IDs' checkbox, the user will have access to all existing and any newly created DIP IDs of your organisation. If you prefer to have more granular access, you can specify specific DIP IDs, useful for large organisations or those invited in DCP users to manage a provided for DIP ID to greater extent that the basic DCP nomination provides, for example pairing and event code subscriptions. These can be updated later.

2

Everything other than the Email address can be edited. Please create a new account if there is a change of Email for one of your members.

You must select one or more roles for the new member. It is advised that each Market Participant has at least 2 User Admin, 2 Certificate Admin and 2 Message Admin's to ensure cover is provided during potential situations of absence. It is also acceptable for one person to hold multiple roles. Please ensure you have cover for all potential access needs.

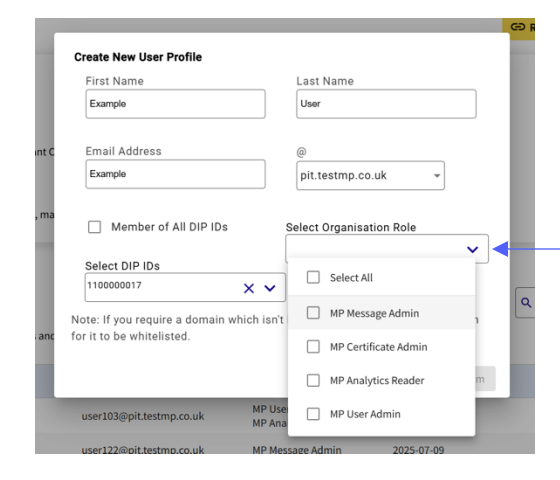

Offboard allows you to remove a user completely from your organisation.

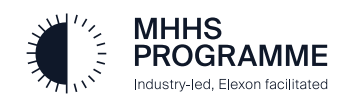

| MHHS<br>PROGRAMME<br>rokatyvet Beon toritated          |                                                             |                                       | ELEXON<br>Data Integration Por       | <br>tal                       |                                  |                  |
|--------------------------------------------------------|-------------------------------------------------------------|---------------------------------------|--------------------------------------|-------------------------------|----------------------------------|------------------|
| НОМЕ МА                                                | RKET PARTICIPANT<br>ORGANISATION                            | AUDIT                                 |                                      |                               |                                  |                  |
| Example M                                              | PO                                                          |                                       |                                      |                               |                                  |                  |
| You can view your or                                   | rganisation details below.                                  | Please ensure that you keep this info | ormation accurate and up-to-d        | ate.                          | GD Request DIP Connection Provid | ler Sta          |
| Company Number 313234                                  | er                                                          | Role Codes<br>MSS, ADS, MDR, MDS, LDS | O, EES, REGS, UMSO, UMSDS,           | VAS, SUP, ISD, MSA, LSS, SDS  | ; DC                             | P Statu<br>abled |
| An example non-<br>Whitelisted Dom<br>pit.testmp.co.uk | -DCP Market Participant O<br>lains<br>, dcppit.testmp.co.uk | rganisation, to demonstrate function  | aalities.                            |                               |                                  |                  |
| DIP IDs Members                                        | tails of your members and                                   | roles below. Please ensure that you   | keep this information accurate       | Create Member <b>Y</b> Filter | r Q Search                       |                  |
| First Name 🔻                                           | Last Name                                                   | Email ID                              | Role                                 | Expiry Date                   | 2                                | Actior           |
| User                                                   | OneSixtyTwo                                                 | User162@pit.testmp.co.uk              | MP Message Admin                     | 2025-04-03                    | 🖍 Edit 🕃 Extend 🔋 Off            | board            |
| non                                                    | dcp                                                         | user103@pit.testmp.co.uk              | MP User Admin<br>MP Analytics Reader | 2025-08-05                    | 🖍 Edit 🔇 Extend 🔋 Off            | board            |
| user                                                   | onetwentytwo                                                | user122@pit.testmp.co.uk              | MP Message Admin                     | 2025-07-09                    | 3 C Extend I Off                 | board            |
| user                                                   | onetwentyfour                                               | user124@pit.testmp.co.uk              | MP User Admin                        | 2025-10-03                    | 🖍 Edit 💽 Extend 🔋 Off            | board            |
|                                                        | onocoupoidht                                                | user179@pit testmp.co.uk              | MP Mossage Admin                     | 2025 07 00                    | A Edit of Estand 🖷 Off           |                  |

Edit User Profile First Name Last Name Example User Email Address Member of All DIP IDs Select Organisation Rol IP Message Admin × × Note: If you require a domain which isn't listed, please contact the DIP Admin for it to be whitelisted. Cancel Confirm

Attestation ensures only appropriate access; each user who requires access needs to be extended, in 6-month increments. If a user's access expires and is still required, please contact support to reactivate. You will receive email notifications to keep you informed of expiring users.

#### **Extend Market Participant User**

Are you sure you want to extend Example User's access for 6 months?

### SECTION 2 - DIP ID Management

Create new DIP ID brings up the popup window to create a DIP ID from existing approved Role Codes in the ISD (in Nonproduction environments). The DIP ID will be taken from ISD if already assigned or calculated automatically following the sequence for that role code.

#### MSS, ADS, MDR, MDS, LDSO, EES, REGS, UMSO, UMSDS, VAS, SUP, ISD, MSA, LSS

#### Create a new DIP ID

Please select the MPID and DIP Role Code combination for you new DIP ID, please note only those you have been market-qualified for are listed and not already loaded into the DIP. MPID DIP Role Code DIP ID ASDZ TADS TI00000018

Cancel

Confirm

DIP IDs at-a-glance, showing key information. Click on the row of a DIP ID to be taken to the detail view.

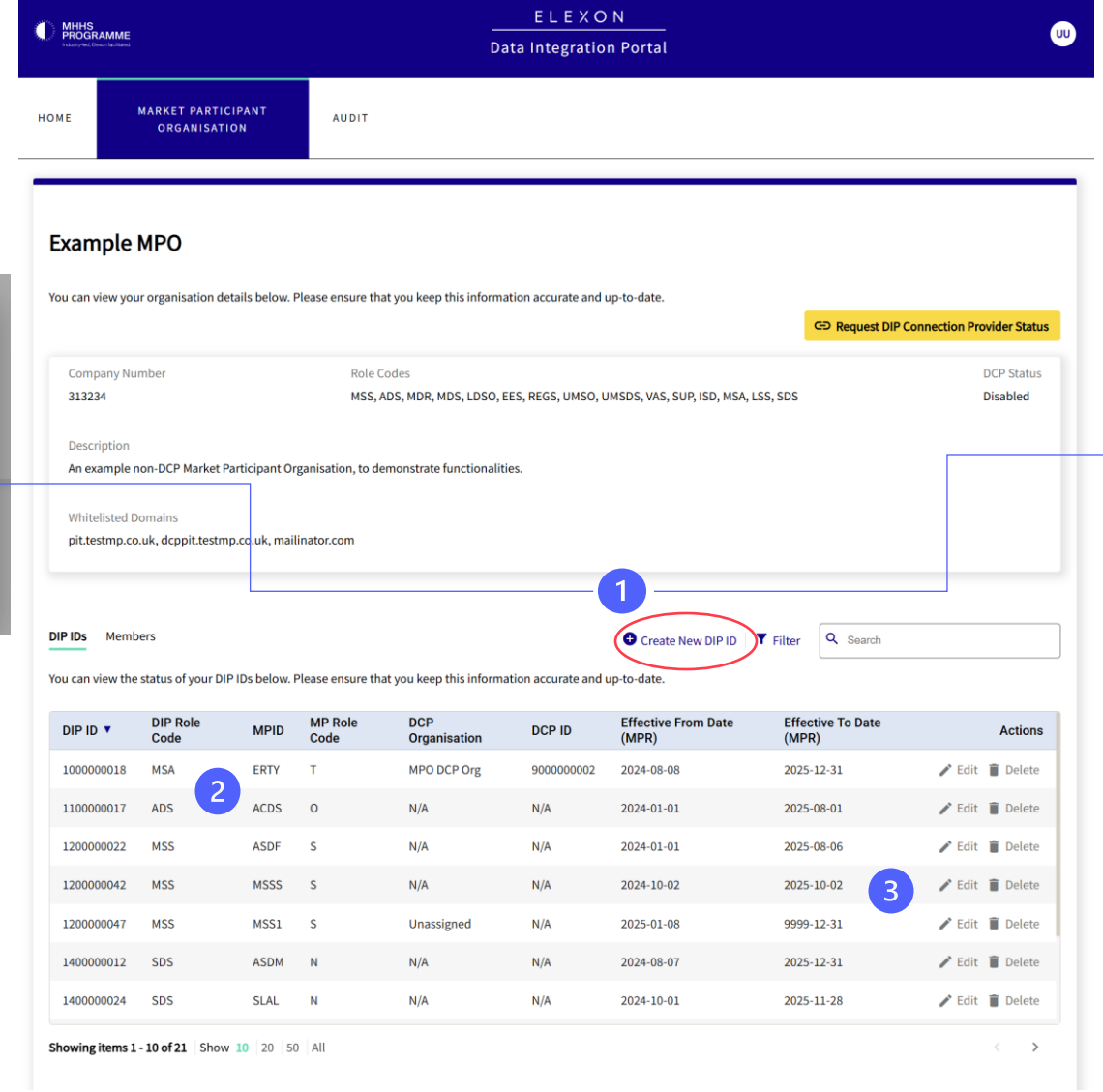

Alternatively, if you tick the 'Request a new DIP Role for an MPID' you may request a new Role Code MPID combination. On submission, you'll see a new entry in the pending DIP ID Approvals table, awaiting a DIP Manager to Approve or Reject.

#### Request a new qualification

3

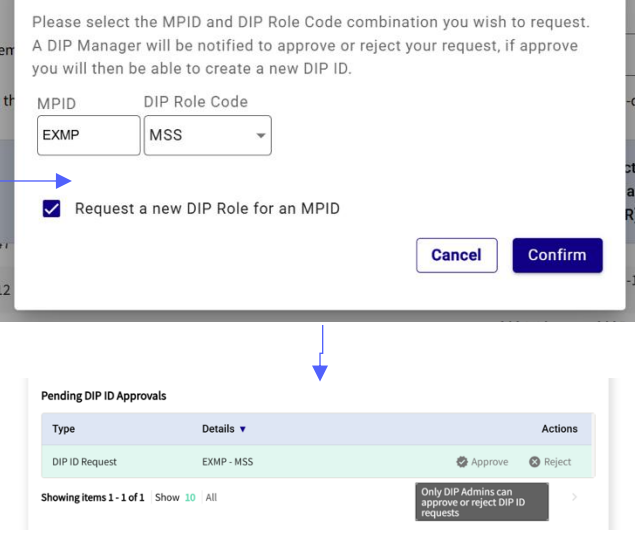

Effective To dates are set by the DIP Manager if not present in the ISD, if a DIP ID has an Effective To date in the past, it is no longer active and will not be able to send or receive messages within the DIP.

If you believe a DIP ID is incorrectly dated, please contact support.

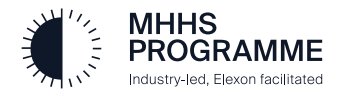

## SECTION 2 - DIP ID Details

The Members listed are those which have access to this specific DIP ID, for example as an MP Message Admin they can configure Webhook URLs for this DIP ID, MP Certificate Admins would be able to generate API keys for it.

If the Offboard option is greyed out, they have been set as 'Members of all DIP IDs' at their profile level.

2 Add Member allows you to explicitly add members who are not 'Members of all DIP IDs' to the DIP ID being viewed.

| Add Use   | ers to DIP ID  |                    |                 |                  |                  | ect      |
|-----------|----------------|--------------------|-----------------|------------------|------------------|----------|
| 1 members | selected Clear | Selection          | <b>T</b> Filter | Q Search         |                  |          |
|           | First Name 🔻   | Last Name          | Email ID        |                  | Role             | e        |
|           | Example        | User               | Example@pit.    | testmp.co.uk     | MP Message Admin | 2-2      |
|           |                |                    |                 | Cancel           | Add Member(s)    |          |
|           | ityseven       | user177@pit.testmp | .co.uk          | MP Certificate A | dmin             | Offboare |
| onesever  | ,              | . P                |                 |                  |                  |          |
| User      |                | Example@pit.testmp | o.co.uk         | MP Message Ad    | min              | Offboar  |

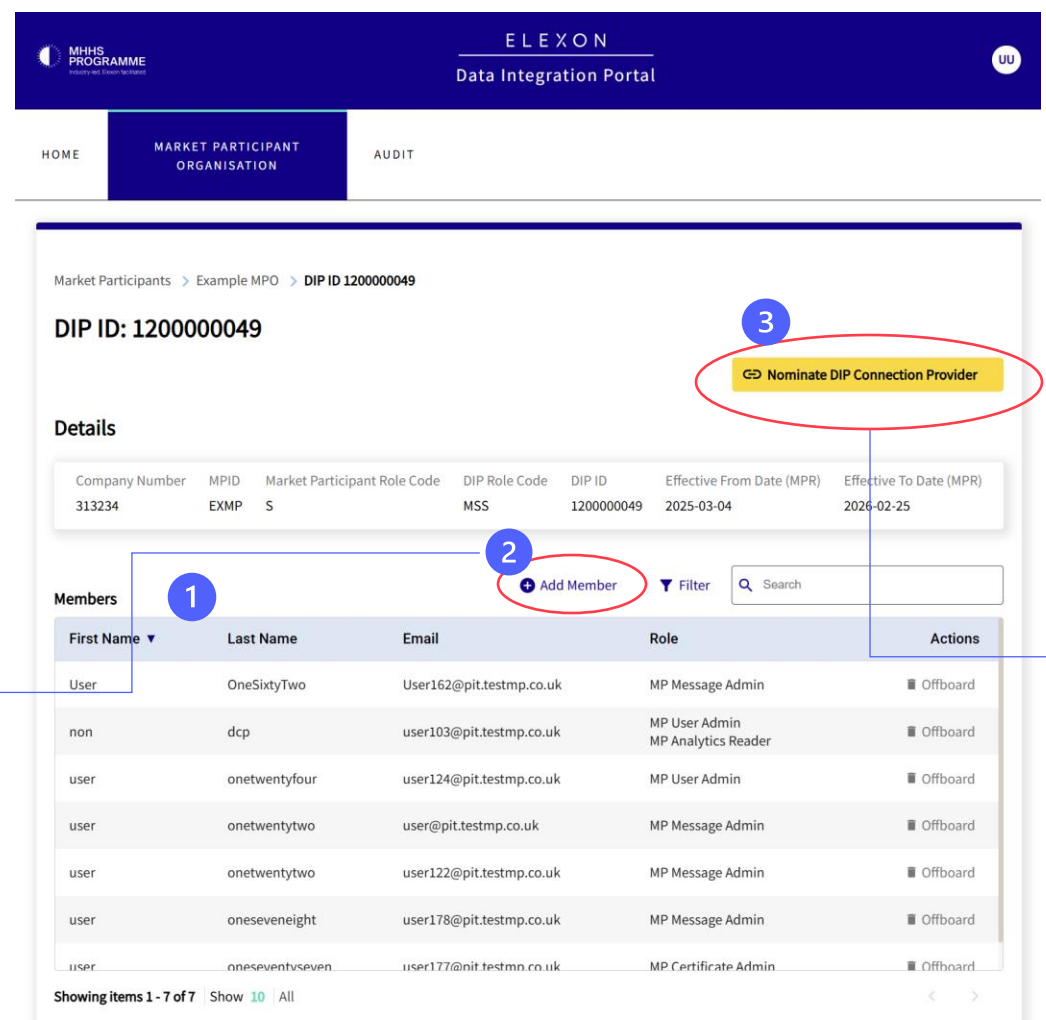

Nominate DIP Connection Provider allows you to delegate an Organisation and DCP ID to connect to the DIP on your behalf. This allows the DCP to send and receive messages on your behalf, configuring the nominated DCP ID, view sent messages and replay and requeue received messages.

By selecting to Whitelist DCP domains, you can then invite members from the DCP organisation into your own to provide them greater access and control over those with the basic DCP functionality, for example certificate management tasks, API Key generation or setting up pairings or event code subscriptions.

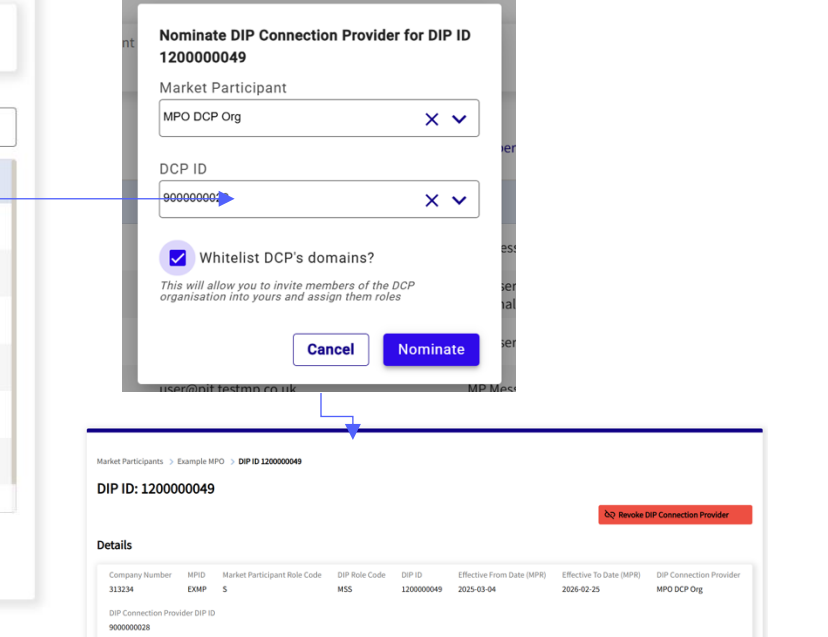

You can revoke a DCP at anytime, but if you have invited any of the DCP's members into your own organisation, you will have to offboard them separately.

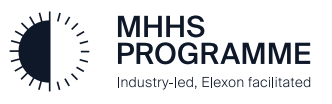

### SECTION 2 – DCP ID Management

To request to become a DCP, simply click Request DIP Connection Provider Status and then confirm the popup, at which point your DCP status will update to 'Pending' awaiting approval from a DIP Manager.

| Request Organis                       | ation to be DCP                        |               |   |
|---------------------------------------|----------------------------------------|---------------|---|
| Are you sure you<br>organisation as a | want to request yo<br>DIP Connection P | ur<br>rovider | - |
|                                       | Cancel                                 | Confirm       |   |

2

Once approved, your DCP status will be updated to Active and the DCP ID tab will be visible, listing all the DCP IDs for the selected organisation

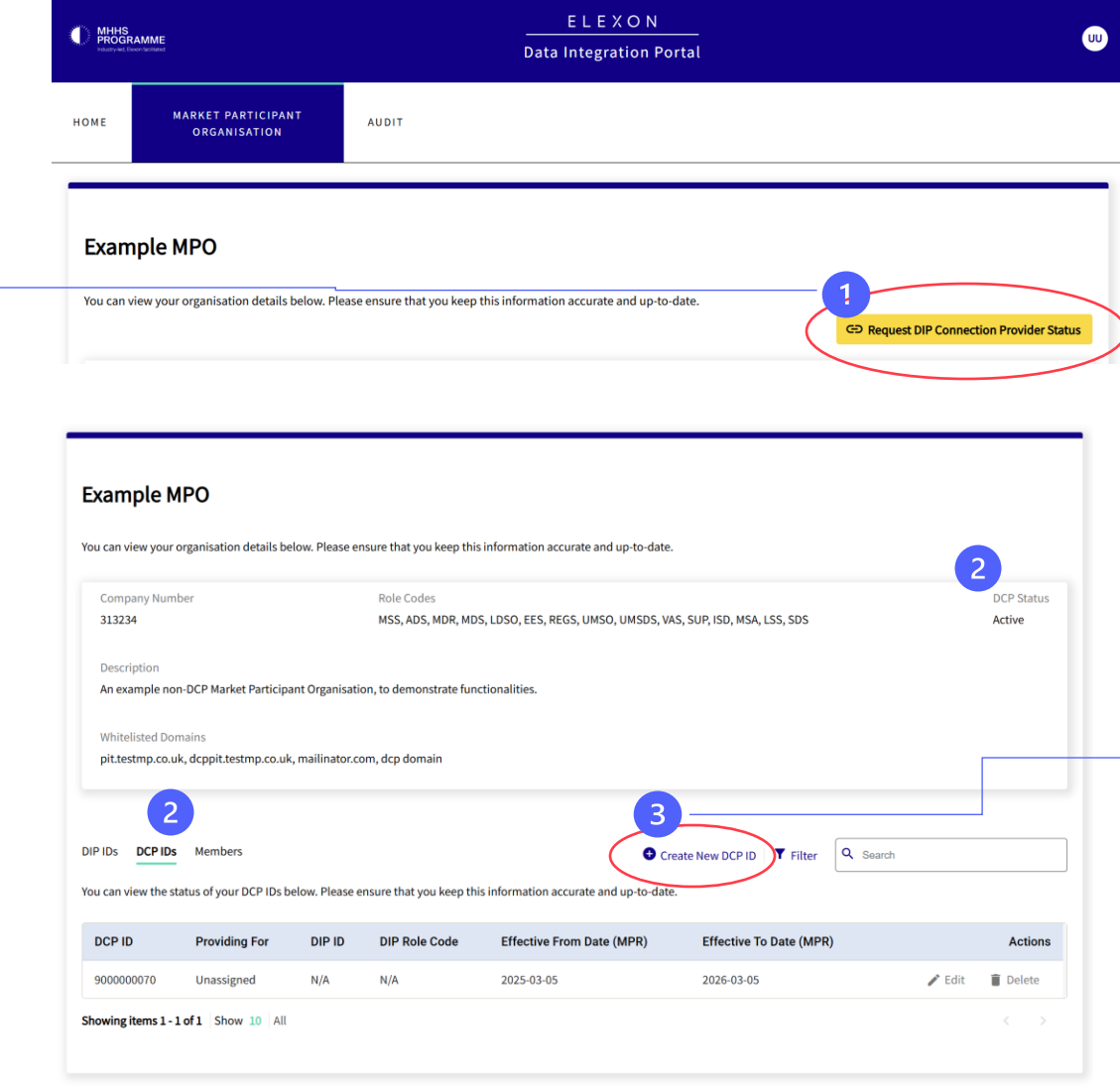

Create New DCP ID allows you to create new DCP IDs. Once created they can be shared with an MPO you'd like to provide for so they can nominate the DCP ID. The relationship again, be initiated from the DIP ID.

Once linked to a DIP ID, if for any reason it is revoked, it cannot be used again, and a new one must be created.

DCP IDs are automatically active with one year, once nominated and setup is successful, please contact support to extend the effective to dates.

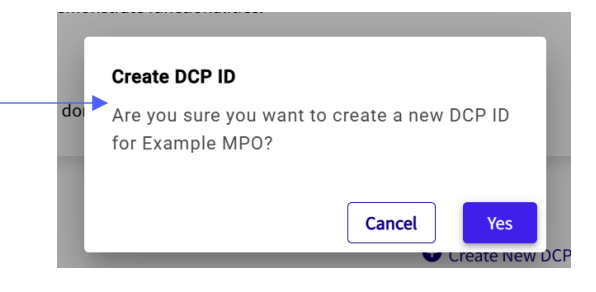

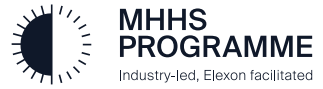

### SECTION 2 – Audit view

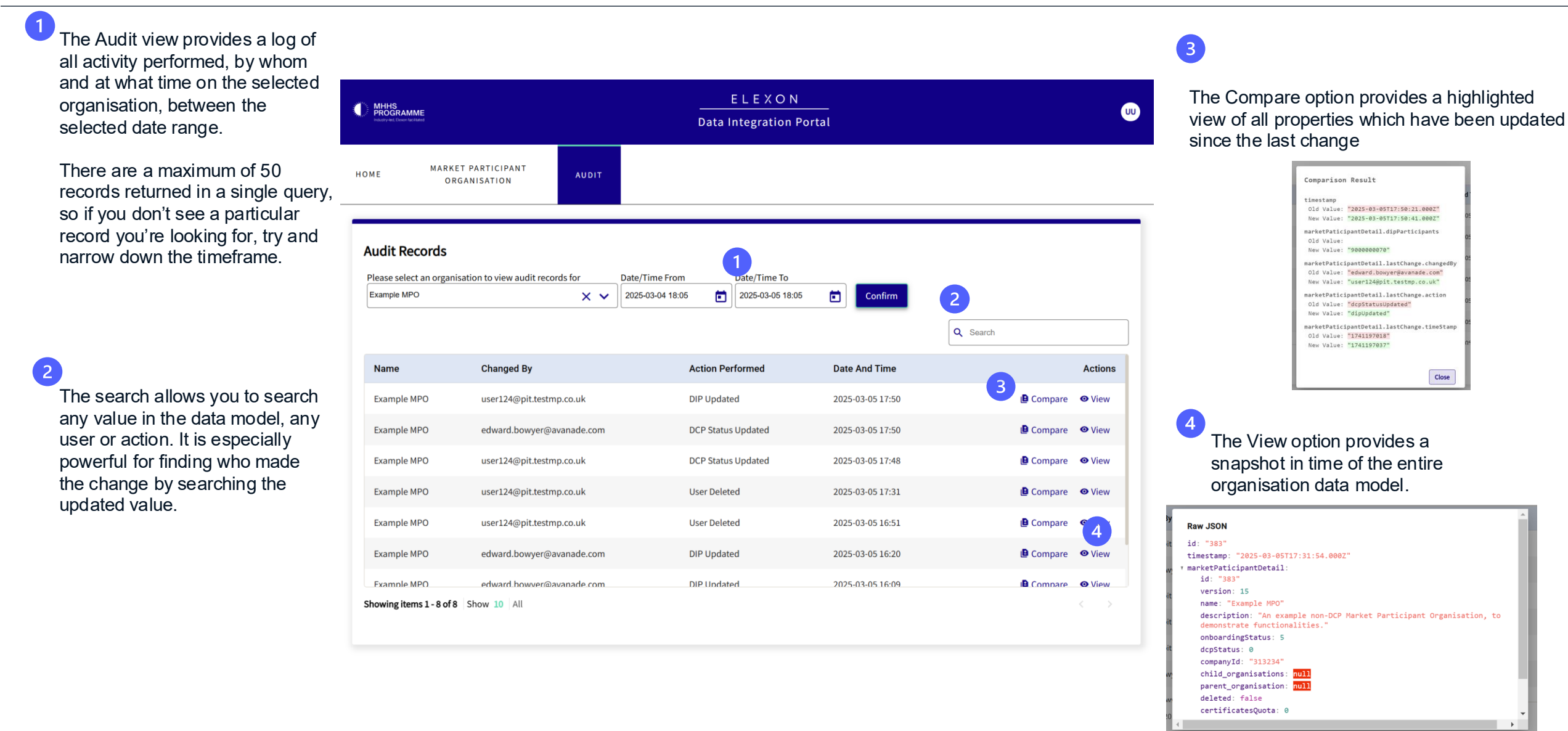

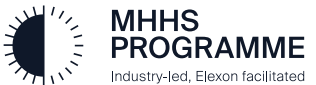

# Market Participant Certificate Admin

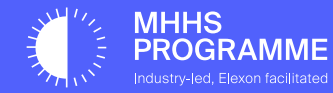

## MP Certificate Admin Actions

This section will describe the following actions available to users with the MP Certificate Admin role:

- Manage API Keys
- Create certificates
- Reissue certificates
- Revoke certificates
- Add a new domain
- Verify a domain
- Reassert an existing domain

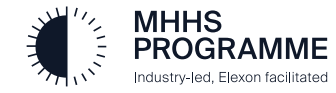

API keys are required to send messages to the DIP, they're assigned at a DIP ID level and can be used across all interfaces for that DIP ID. If a DIP ID uses a DCP ID, the API keys are still generated for the DIP ID.

To generate an API key for a DIP ID, first navigate to the DIP ID detail view, from the MPO view.

|                                                                                                    | PROG<br>MHHS                                                              | ELEXON<br>Data Integration Portal                                                                                                    | © 2                                                                                                    |
|----------------------------------------------------------------------------------------------------|---------------------------------------------------------------------------|----------------------------------------------------------------------------------------------------|----------------------------------------------------------------------------------------------------|
| HE LEXON<br>DGRAMME Data Integration Portal                                                                                                    | номе                                                                      | PARTICIPANT<br>NISATION                                                                                                    | The Show button unhides the related API key and enables                                                              |
| 0RGANISATION<br>tParticipants > Example MP0 > DIP ID 1200000049<br>PID: 1200000049                                                                                                    | Market P<br>DIP I<br>Detail                                               | ample MP0 > DIP ID 1200000049<br>0049                                                                                                    | Copy and Regenerate button<br>Copy will save the API key to<br>your clipboard, while Regenerates a new API Key, whil |
| IS         DIP Role Code         DIP Role Code         DIP ID         Effective From Date (MPR)         Effective           234         EXMP         S         MSS         1200000049         2025-03-04         2026-02-           Connection Provider DIP ID         Document         Connection         Connection         Connec | fo Date (MPR) DIP Connection Provider 3132<br>5 MPO DCP Org DIP C<br>9000 | MPID     Market Participant Role Code     DIP Role Code     DIP ID     Effective From Date (MPR)     Effective To Date (MPR)     DIP Connection Provide       EXMP     S     MSS     1200000049     2025-03-04     2026-02-25     MPO DCP Org       er DIP ID | invalidating the previous AP<br>Key. It is good practice to sw<br>to the Secondary key while                         |
| has no API Keys generated, please use the button to generate Generate                                                                                                    | API Key<br>Primary<br>06-05102                                            | Show Copy Regenerate                                                                                                    | regenerating to ensure no lo service.                                                                                |
|                                                                                                    | Seconda                                                                   | show 2                                                                                                    | API Keys themselves do not<br>expire, but it is recommende<br>they're updated regularly.                             |

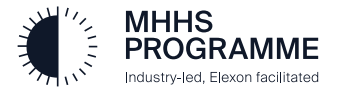

All certificate management actions are available from the Certificates tab in the MPO view

Certificate Serial Number

01157FAB6F7C3A1A763D9C8340690798

Showing items 1-1 of 1 Show 10 All

EXPIRED

2025-01-18

The Create Certificate button allows you to create a new certificate. During onboarding the initial MP Certificate Admin will have created a certificate and it is a rare scenario that two are required, one example is if you require a separate mTLS certificate to Signing certificate.

There is a quota of 2 certificates per Market Participant Organisation, if you require more please contact support.

Please consult the <u>E2E Onboarding guide</u> for indepth guidance on certificate creation.

| lost Name                           | Domain Name      |         |      |
|-------------------------------------|------------------|---------|------|
| uxample                             | company5.testmp. | .co.uk. | ~    |
| ertificate Purpose                  |                  |         |      |
| mTLS & Signing 🛛 👻                  |                  |         |      |
| ubject Name                         |                  |         |      |
| energydip-dev.383.company5.testmp.r | so.uk            | Сору    |      |
| SR.                                 |                  |         |      |
|                                     |                  |         |      |
|                                     |                  |         |      |
|                                     |                  |         |      |
|                                     |                  |         | - 10 |
|                                     |                  |         |      |
|                                     |                  |         |      |
|                                     |                  |         |      |

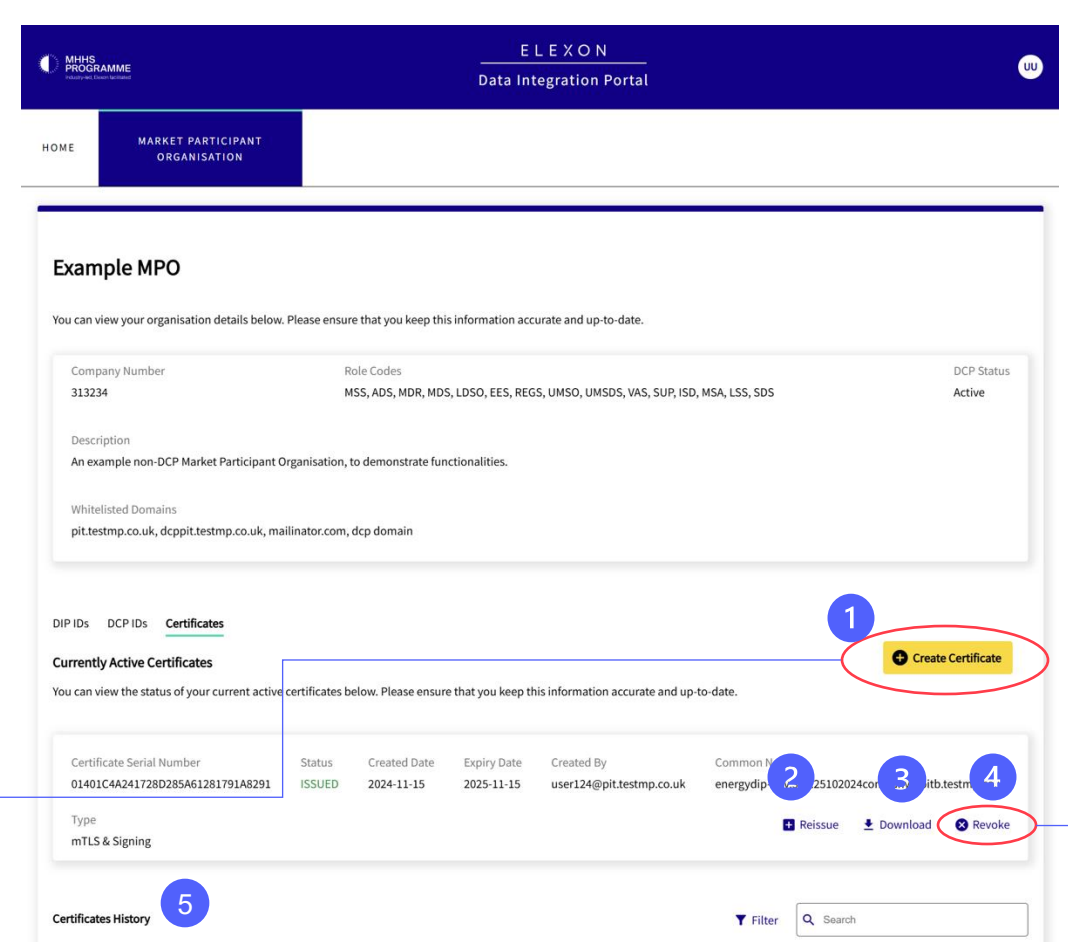

Created By

2025-11-22

user124@pit.testmp.co.uk

energydip

dev 383 company3 testmp co uk

Reissue a certificate to generate an alternative serial for the same certificate, for example if you want to setup for separate pieces of hardware to differentiate.

Download saves a copy of the certificate securely to your local machine. Please ensure secure practices when sharing or moving the downloaded certificate.

Revoke will irreversibly invalidate a serial number, this cannot be undone, so proceed with caution and consult support and/or GlobalSign if unsure.

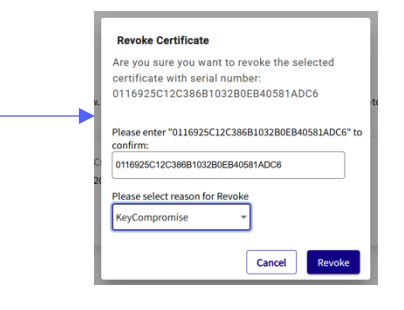

Туре

mTIS&

Signing

Certificate History lists all the revoked or expired certificates. MP Certificate Admins will receive expiration reminder emails when certificates are coming closer to expiration, ensuring they are updated in a timely manor and there is no loss of service.

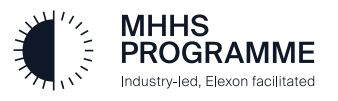

## All domain management actions are available from the Certificates tab in the MPO view

The Domains list shows all the domains the organisation has currently added, Pending means they still need to be verified through the DNS method, while verified means they're available to used in certificate creation. If a domain is expired, it must be reverified before it can be used in generating new certificates.

## 2

Add Domain opens a popup to add a new domain, once added it can then be used in the verification process, see 3.

| RE  | GlobalSign Domain Creation                                                      | .co.u<br>lev.3 |
|-----|---------------------------------------------------------------------------------|----------------|
|     | Please enter Domain Name against which you wish to use in issuing certificates. |                |
|     | Domain<br>exampledomain.com                                                     | -              |
| bel | Create Cancel                                                                   | u ne           |

| 0116925C12C386B1032B0EB40581ADC6                                                                                                    | ISSUED         | 2025-03-06         | 2025-11-15                                                                         | Created By<br>user124@pit.testmp.co.u                                                                                        | k energydip-dev.                                                                                | e<br>.383.25102024company8-              | pitb.testmp.co.                                                                                                    |
|----------------------------------------------------------------------------------------------------|----------------|--------------------|------------------------------------------------------------------------------------|----------------------------------------------------------------------------------------------------|-------------------------------------------------------------------------------------------------|------------------------------------------|----------------------------------------------------------------------------------------------------|
| Type<br>mTLS & Signing                                                                                                    |                |                    |                                                                                    |                                                                                                    |                                                                                                 | Reissue 🛓 Downlo                         | ad 🛛 😣 Revo                                                                                                    |
| tificates History                                                                                                    |                |                    |                                                                                    |                                                                                                    | <b>T</b> Filter                                                                                 | Q Search                                 |                                                                                                    |
| Certificate Serial Number                                                                                                    | Status         | Created<br>Date    | Expiry<br>Date                                                                     | Created By                                                                                                    | Common Name                                                                                     |                                          | Туре                                                                                                    |
| 01401C4A241728D285A61281791A8291                                                                                                    | REVOKED        | 2025-03-06         | 2025-11-<br>15                                                                     | user124@pit.testmp.co.uk                                                                                                    | energydip-dev.383.25<br>pitb.testmp.co.uk                                                       | 5102024company8-                         | mTLS &<br>Signing                                                                                                    |
| 01157EAB6F7C3A1A763D9C8340690798                                                                                                    | EXPIRED        | 2025-01-18         | 2025-11-<br>22                                                                     | user124@pit.testmp.co.uk                                                                                                    | energydip-dev.383.co                                                                            | ompany3.testmp.co.uk                     | mTLS &<br>Signing                                                                                                    |
| mains                                                                                                    |                |                    |                                                                                    |                                                                                                    | 3                                                                                               | Verify Domain                            | + Add Domain                                                                                                    |
| omains 1                                                                                                    | mains below. I | Please ensure that | t you keep these<br>Status                                                         | accurate and up-to-date; read                                                                                                | y for when you need to<br>Filter<br>Expires                                                     | Verify Domain                            | C Add Domain                                                                                                    |
| omains 1 20main etest.com.                                                                                                    | mains below. I | Please ensure that | t you keep these Status PENDING                                                    | accurate and up-to-date; read<br>Created<br>2023-12-15                                                                       | y for when you need to<br>Filter<br>Expires<br>N/A                                              | Verify Domain                            | Add Domain     Add Domain     Action     Action     View                                                                                 |
| omains 1<br>a can view the status of your certificate dou<br>Domain<br>etest.com.<br>o2pitbbf.in.                                                                                                    | mains below. I | Please ensure that | t you keep these  Status  PENDING  PENDING                                         | accurate and up-to-date; read<br>Created<br>2023-12-15<br>2023-12-04                                                         | y for when you need to<br>Filter<br>Expires<br>N/A<br>N/A                                       | Verify Domain<br>to create certificates. | <ul> <li>Add Domair</li> <li>Action</li> <li>View</li> <li>View</li> </ul>                                                               |
| bomain bomain b | mains below. I | Please ensure that | t you keep these<br>Status<br>PENDING<br>PENDING<br>PENDING                        | accurate and up-to-date; read;<br>Created<br>2023-12-15<br>2023-12-04<br>2023-12-04                                          | y for when you need to<br>Filter<br>Expires<br>N/A<br>N/A<br>N/A                                | Verify Domain                            | <ul> <li>Add Domain</li> <li>Add Domain</li> <li>Action</li> <li>View</li> <li>View</li> <li>View</li> <li>View</li> <li>View</li> </ul> |
| Domain       Image: Comparison of the status of your certificate does the status of your certificate does the status of your certifica                                        | mains below. I | Please ensure that | t you keep these<br>Status<br>PENDING<br>PENDING<br>PENDING<br>PENDING             | accurate and up-to-date; read<br>Created<br>2023-12-15<br>2023-12-04<br>2023-12-04<br>2023-12-04                             | y for when you need to<br>Filter<br>N/A<br>N/A<br>N/A<br>N/A<br>N/A                             | Verify Domain<br>to create certificates. | Add Domain     Action     Action     View     View     View     View     View     View     View     View                                 |
| bomain bomainn  | mains below. I | Please ensure that | t you keep these<br>Status<br>PENDING<br>PENDING<br>PENDING<br>PENDING<br>VERIFIED | accurate and up-to-date; read<br>Created<br>2023-12-15<br>2023-12-04<br>2023-12-04<br>2023-12-04<br>2023-12-04               | y for when you need to<br>Filter<br>N/A<br>N/A<br>N/A<br>N/A<br>N/A<br>2026-03-04               | Verify Domain<br>coreate certificates.   | Add Domain     Add Domain     Action     Oview     Oview     Oview     Oview     Oview     Oview     Oview     Oview                     |
| bomain<br>a can view the status of your certificate dor<br>bomain<br>etest.com.<br>bit.com.<br>bit.bit.com.<br>bit.bit.com.<br>bit.com.<br>bit.bit.com.<br>bit.bit.bit.com.<br>bit.bit.bit.com.<br>bit.bit.bit.bit.bit.bit.bit.bit.bit.bit.                                                                                                    | mains below. I | Please ensure that | t you keep these<br>Status<br>PENDING<br>PENDING<br>PENDING<br>PENDING<br>VERIFIED | accurate and up-to-date; read<br>Created<br>2023-12-15<br>2023-12-04<br>2023-12-04<br>2023-12-04<br>2023-03-04<br>2025-03-04 | y for when you need to<br><b>Filter</b><br>N/A<br>N/A<br>N/A<br>N/A<br>2026-03-04<br>2026-03-04 | Verify Domain<br>to create certificates. | Add Domain     Action     Action     View     View     View     View     View     View     View     View     View     View     View      |

Verify Domain assists with the verification of a new or existing Domain if it has expired.

3

If you with to reverify a domain, click the Reassert Domain button, this will generate a new value to update the TXT record with, in the domains DNS setup.

Please see the <u>E2E Onboarding guide</u> for detailed instructions on domain verification.

| -               |                 |                       |                   |                          |                          | Domain reas     New token     S0D0ECF134 | sserted successfu |
|-----------------|-----------------|-----------------------|-------------------|--------------------------|--------------------------|------------------------------------------|-------------------|
|                 |                 | 2 3                   |                   |                          |                          | 0E18 valid u                             | ntil 2025-04-05   |
| urrent active o | rtificates belo | v. Please ensure that | you keep this inf | ormation accurate and u  | ip-to-date.              |                                          |                   |
|                 |                 |                       |                   |                          |                          |                                          |                   |
| 40              | Status          | Created Date Ex       | piry Date Ci      | reated By                | Common Name              | 024company8-r                            | nith testmo co u  |
| GlobalS         | gn Domain V     | erification           |                   |                          |                          |                                          | ,                 |
| Please s        | elect a previo  | usly created doma     | in which you w    | rish to have verified, y | ou can also reassert     | ▲ Downloz                                | ad 🛛 🕄 Revok      |
| and then        | reverify a pr   | aviously verified do  | main before it    | expires.                 |                          | 100 C                                    |                   |
| Domain          | Name            |                       |                   |                          |                          |                                          |                   |
| 030220          | 25company6      | pitb.testmp.co.uk.    | - 0               | Refresh Domains          |                          | ch                                       |                   |
| The 030         | 22025compa      | nv6-pitb.testmp.co    | .uk. domain w     | as last verified on 202  | 25-02-26, and expires on |                                          |                   |
| 2026-02         | 26, please re   | assert the domain     | to generate a     | new TXT record befor     | e you reverify it.       |                                          | Туре              |
| 79. 🧐 Rea       | issert Domai    | n                     |                   |                          |                          | mpany8-                                  | mTLS &            |
| The belo        | w TXT record    | must be added to      | your domains      | DNS so that it can be    | verified by GlobalSign.  | antenno en subs                          | mTLS &            |
| Name            |                 |                       | Value             |                          |                          | sump.co.uk                               | Signing           |
| 14 (0)          | globalsign-o    | Iomain-verification   | =50D0ECF134       | 204914892F47ADC4         | 740E18                   |                                          |                   |
| Domain          | verification a  | ttempt log            |                   |                          |                          |                                          |                   |
| Statu           | 1               | Description           | Timestamp         | Method                   |                          | and a local data                         | Add Domain        |
| SUCCE           | olaim a         |                       | 2025-02-26        | DNR                      |                          |                                          | Add Domain        |
| en              | sa ciain si     |                       | 2023-02-20        | DNS                      |                          | tificates.                               |                   |
| INFO            | claim re        | asserted              | 2025-02-26        |                          |                          |                                          |                   |
| SUCCE           | SS claim su     | ccessfully verified   | 2025-02-26        | DNS                      |                          | ch .                                     |                   |
| INFO            | claim re        | asserted              | 2025-02-26        |                          |                          |                                          | Antion            |
| mc SUCCE        | SS claim su     | ccessfully verified   | 2025-02-26        | DNS                      |                          |                                          | O View            |
|                 |                 |                       |                   |                          |                          |                                          | 0.5               |
| nr Pl           | ase check th    | is box to confirm y   | you have added    | I the above DNS reco     | rd to your domain before |                                          | • View            |
| mp 🗆 at         | empting to v    | erify.                |                   |                          |                          |                                          | • View            |
| n£              |                 |                       |                   | Ca                       | Submit                   |                                          | • View            |
|                 |                 |                       |                   |                          | 1.00                     |                                          |                   |

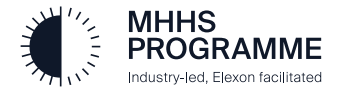

# Navigation: Market Participant Message Admin

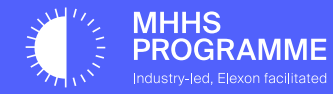

## MP Message Admin Actions

This section will describe the following actions available to users with the MP Message Admin role:

- Configure Webhook URLs
- Configure DIP IDs Event Code subscriptions and pairings
  - Opt Out Preference
  - SDS MDR pairing
- Replay and Requeue messages
- View message channels and interface schema / data dictionary
- View message transaction logs

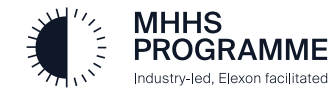

#### SECTION 4 – Webhook URL Configurations

Webhook URLs can either be configured per message channel in the message channel view, or more efficiently in the DIP ID detail view for each interface, which is shown in this example.

It is recommended to configure Webhooks for all messages that apply to your specific market role and then use the opt out of receiving certain event codes, if applicable. This ensures that DIP includes the recipient in the secondary addressing stage; otherwise, the message is not replayable and traceable for the recipient.

ELEXON

**Data Integration Portal** 

PERFORMANCE

AUDIT

MESSAGES

The DIP ID details screen allows an MP Message Admin to easily see the configuration status of this DIP ID for each of the interfaces it communicates on through the colour-coded Interface selection drop down.

Interface Configuration

F-015 - Configured IF-003 - Configured

IF-006 - Configured

IF-008 - Configured

IF-013 - Configured

IF-014 - Not configured

IF-015 - Configured

ROGRAMME ndustry-led, Elexon facilitated

Interface

Market Participants > Self Messaging > DIP ID 1100000013 DIP ID: 110000013 C Nominate DIP Connection Provide Details Company Number MPID Market Participant Role Code DIP Role Code DIP ID Effective From Date (MPR Effective To Date (MPR) Please select an interface to configure for this DIP ID 24252628 SELF ADS 110000013 2024-08-01 2025-02-28 0 nterface Configuration Please select an interface to configure for this DIP ID Interface IF-015 - Configured ive status messag Status Configuration **Publication Configuration** Edit Clear Clea The Status endpoint is where you receive status messages when sending to the DIP The Publication endpoint is where you receive messages sent to you from the DIP and this configuration is shared by all Interfaces is configured specific to each DIP ID Status URI Publication UR Max Message Count Max Message Count Max Payload Size Kb Max Payload Size Kb

MESSAGE CHANNELS

номе

MARKET PARTICIPANT

ORGANISATION

When setting Webhook URLs it is important to first install the correct organisation certificate on the endpoint, as the DIP performs verification before saving a Status or Publication URL.

Each interface has its own Publication configuration, the Status configuration is shared by all interfaces for the viewed DIP ID.

As the Status configuration is used by all interfaces this DIP ID sends messages on. take caution when Clearing as will block any status messages being sent until a new configuration is saved.

An error occurred Error saving publication

is installed

configuration, please check the

URL and ensure correct certificate

Some Role Codes can opt-out of receiving certain Event Codes on specific interfaces as defined in DES138. These are configured on the DIP ID detail view by MP Message Admins.

| _vent Codes                                                                                                    |                                                                                                    |                                                 |
|----------------------------------------------------------------------------------------------------|----------------------------------------------------------------------------------------------------|-------------------------------------------------|
|                                                                                                    | Market Participants > Example MPO > DIPID 1500000024                                                                                                    | Opt out of [MeterInstall]                       |
|                                                                                                    | DIP ID: 150000024                                                                                                    | Opt-Out of receiving messages                   |
|                                                                                                    | Details                                                                                                    | Effective From                                  |
| it Preferences                                                                                                    | Company Number MPID Market Participant Role Code DIP Role Code DIP ID Effective From Date (MPR) Effective To Date (MPR) DIP Connection Provider                                              | 2025-03-06 18:23                                |
| ng the ability to selectively Opt-Out of receiving messages for specific Event Codes on Interface IF-006 for this DIP ID | DIP Connection Provider DIP ID                                                                                                    | ea Effective To                                 |
| t Event code                                                                                                    | 900000006                                                                                                    | 2026-03-06 18:23                                |
| rinstall]                                                                                                    | Interface Configuration                                                                                                    |                                                 |
|                                                                                                    | This UP IO uses a UCP and cannot be directly configured, please configure through the UCP UP ID II DIP connection provider listed above<br>Please select an interface to opt out of messages |                                                 |
| nt Code                                                                                                    | Interface                                                                                                    | Cancel                                          |
| sterinstall]                                                                                                    | Opt Out Preferences                                                                                                    | sal                                             |
| ference Time Range Description                                                                                           | Providing the ability to selectively Opt-Out of receiving messages for specific Event Codes on Interface IF-006 for this DIP ID                                                              |                                                 |
| Opt In N/A N/A                                                                                                    | Select Event code                                                                                                    |                                                 |
| s not currently possible to Opt Out of [MeterInstall] on Interface IF-006<br>MSS DIP IDs.                                | [Meterinstall]                                                                                                    |                                                 |
|                                                                                                    | Event Code                                                                                                    |                                                 |
|                                                                                                    | (Meterinstall)                                                                                                    | Event Code                                      |
|                                                                                                    | + Optout                                                                                                    | [MeterInstall]                                  |
|                                                                                                    |                                                                                                    | Preference Time Range Actions                   |
|                                                                                                    |                                                                                                    | Opt 2025-03-07 10:40 - 2026-03-07 10:40 - Clear |
|                                                                                                    |                                                                                                    | 2020-03-01 10.40                                |

Applicable DIP IDs may opt of out receiving

2

#### SECTION 4 – DIP ID SDS – MDR pairing

ndustry-led. Elexon facilitate

The Smart Data Services role has the option to nominate independent Meter Data Retrievals Roles to use a standard set of messages (IF-061 Onwards), to interact with different Smart Data Services, without the need for a bespoke integration between each MDR-SDS pairing. Each MDR-SDS pairing can choose to exchange messages directly between themselves or via utilising the DIP. The SDS role as the gualification has the control over setting these pairings and is only available to organisations with a DIP ID of the SDS role. This functionality is optional and will not affect the existing setup of the Webhook. An SDS is allowed to pair with multiple MDR's. Only onboarded and gualified MDRs can be paired with.

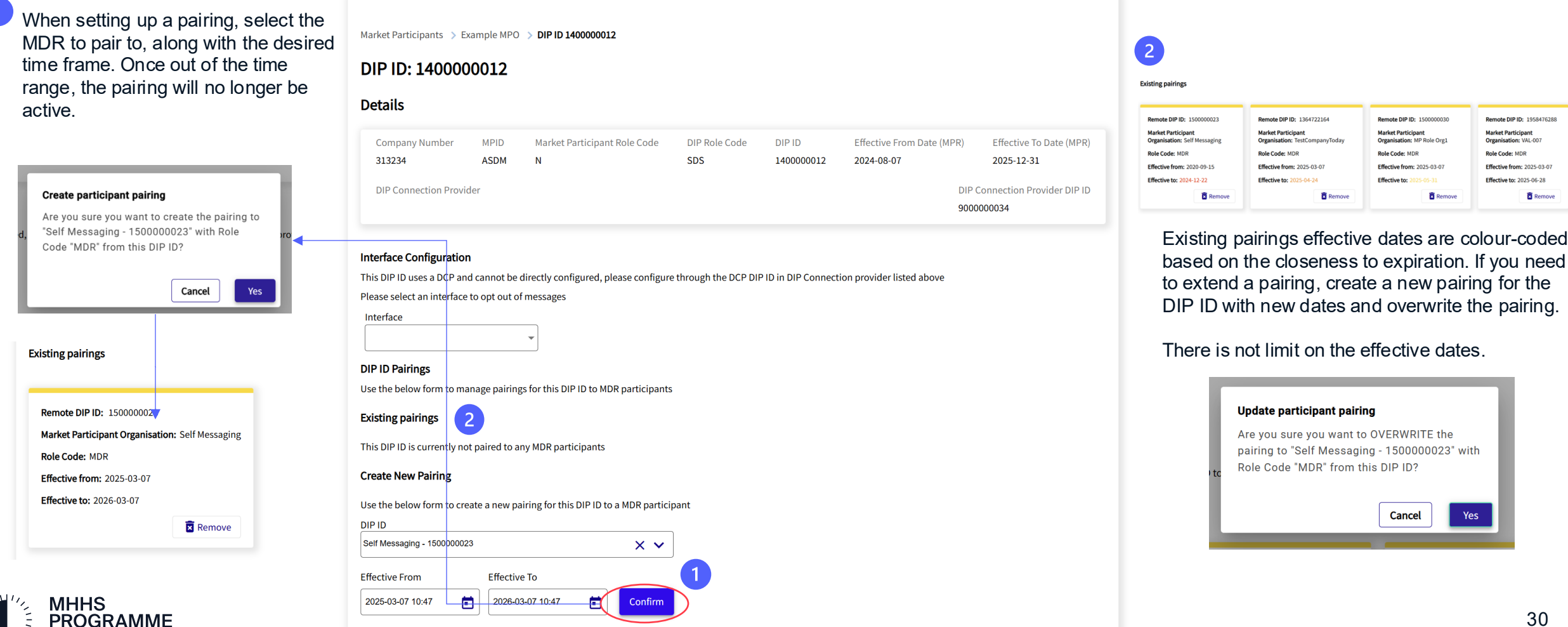

#### SECTION 3 – Replay and Requeue messages

The View and Requeue Messages component provides the ability to query for received messages by DIP ID on an interface. Once results are returned, the messages can be viewed in the browser (known as replay) or requeued in which they will be resent to the currently configured Publication configuration. The functionality is available on the DIP ID detail screen, after selecting an interface (as shown) or the message channel detail view, once an organisation and then DIP ID is sélected.

| Select the date range to load         |
|---------------------------------------|
| received messages between. If you     |
| select a range which falls out of the |
| environment's retention period, an    |
| error message will inform you.        |

There is a limit of 100 records being returned at a time, so if you don't see the specific record you're searching for, please narrow down your search criteria.

Messages are only be retained for 30 days for Requeue within the Portal.

If older messages are required to be replayed, please use the Requeue API from the Data Dictionary and interface schema portal, desc

| ate From         | Date To          |   |         |
|------------------|------------------|---|---------|
| 2024-07-18 17:02 | 2025-03-18 17:02 | Ē | Confirm |

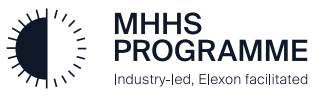

View and Requeue Messages

| IF-019 - Configur                  | ed 👻                                                                                                    |                                                                                                    |                                  |                      |                                                                                                    |
|------------------------------------|----------------------------------------------------------------------------------------------------|----------------------------------------------------------------------------------------------------|----------------------------------|----------------------|----------------------------------------------------------------------------------------------------|
|                                    |                                                                                                    |                                                                                                    | _                                |                      |                                                                                                    |
| Publication C                      | onfiguration                                                                                                    | 🖍 Edit 🔳 🔳 Cle                                                                                                    | ar                               |                      |                                                                                                    |
| The Publication<br>configured spec | endpoint is where you receive messa;<br>ific to each DIP ID                                                                                                    | ges sent to you from the DIP and is                                                                                                    |                                  |                      |                                                                                                    |
| Publication URI                    |                                                                                                    |                                                                                                    |                                  |                      |                                                                                                    |
| https://energydip                  | -dev.384.25102024company5-pitb.testmp.                                                                                                    | co.uk/api/webhook                                                                                                    |                                  |                      |                                                                                                    |
| Max Message Co                     | punt                                                                                                    |                                                                                                    |                                  |                      |                                                                                                    |
|                                    |                                                                                                    |                                                                                                    |                                  |                      |                                                                                                    |
| Max Payload Siz                    | re Kb                                                                                                    |                                                                                                    |                                  |                      |                                                                                                    |
| 1                                  |                                                                                                    |                                                                                                    |                                  |                      |                                                                                                    |
|                                    |                                                                                                    |                                                                                                    |                                  |                      |                                                                                                    |
| Select Event code                  | •                                                                                                    |                                                                                                    | In Interlace In-ora for this pri |                      |                                                                                                    |
| Select Event code                  | Je Messages<br>criteria to load messages for the select<br>Date To<br>2025-03-18 17:02                                                                                                    | ted DIP ID                                                                                                    | n menace r-019 for this on       | 3                    |                                                                                                    |
| Select Event code                  | Je Messages<br>criteria to load messages for the select<br>Date To<br>2025-03-18 17:02                                                                                                    | ted DIP ID                                                                                                    | n menace r-019 for this on       | 3<br>Requeue         | Ther Q Search                                                                                                    |
| Select Event code                  | Je Messages<br>criteria to load messages for the select<br>Date To<br>2025-03-18 17:02                                                                                                    | ted DIP ID                                                                                                    | n menace r-019 for this on       | Requeue<br>MPAN      | ▼ Filter Q. Search<br>Raw Message Details                                                                                                    |
| Select Event code                  | Le Messages<br>criteria to load messages for the select<br>Date To<br>2025-03-18 17:02 €<br>Transaction ID ▼<br>T-IF-019-230000018-SUP-20250317                                                                                                    | ted DIP ID                                                                                                    | n menace r-019 for this on       | 3<br>Requeue<br>MPAN | ▼ Fitter Q Search<br>Raw Message Details<br><u>View Details</u>                                                                                                    |
| Select Event code                  | Je Messages           criteria to load messages for the select           Date To           2025-03-18 17:02           Transaction ID           T-IF-019-2300000018-SUP-20250317           T-IF-019-2300000018-SUP-20250317                                                                                                    | ted DIP ID 1<br>Confirm                                                                                                    | n menace (F-019 for this on      | Requeue<br>MPAN      | Raw Message Details<br>View Details<br>View Details                                                                                                    |
| Select Event code                  |                                                                                                    | ted DIP ID 1<br>Confirm                                                                                                    | n menace r-019 for this on       | Requeue<br>MPAN      | Filter     Q Search     Raw Message Details     View Details     View Details     View Details                                                                                                    |
| Select Event code                  | Je Messages           criteria to load messages for the select           Date To           2025-03-18 17:02           Transaction ID           T-IF-019-230000018-SUP-20250317           T-IF-019-230000018-SUP-20250317           T-IF-019-230000018-SUP-20250317                                                                                                    | ted DIP ID 1<br>Confirm<br>P-65693C1F82CF3000<br>P-656944ED7D4F3000<br>P-656944F39575B000<br>P-656944F5A58F3000                                                                                                    | n interiace (F-019 for this on   | Requeue<br>MPAN      | Raw Message Details     View Details     View Details     View Details     View Details     View Details     View Details     View Details     View Details     View Details     View Details     View Details     View Details |
| Select Event code                  | Je Messages           criteria to load messages for the select           Date To           2025-03-18 17:02           Transaction ID           T-IF-019-230000018-SUP-20250317           T-IF-019-230000018-SUP-20250317           T-IF-019-2300000018-SUP-20250317           T-IF-019-230000018-SUP-20250317           T-IF-019-230000018-SUP-20250317                                                                                                    | ted DIP ID 1<br>Confirm<br>Confirm<br>C | n internace (F-019 for this on   | 3<br>Requeue<br>MPAN | Raw Message Details       View Details       View Details       View Details       View Details       View Details       View Details       View Details       View Details                                                     |
| Select Event code                  | Je Messages           criteria to load messages for the select           Date To           2025-03-18 17:02           Transaction ID ▼           T-IF-019-2300000018-SUP-20250317           T-IF-019-2300000018-SUP-20250317           T-IF-019-2300000018-SUP-20250317           T-IF-019-2300000018-SUP-20250317           T-IF-019-2300000018-SUP-20250317           T-IF-019-2300000018-SUP-20250317           T-IF-019-230000018-SUP-20250317           T-IF-019-2300000018-SUP-20250317 | ted DIP ID 1<br>Confirm<br>-65693C1F82CF3000<br>-656944F39575B000<br>-656944F39575B000<br>-656944F77B75B000                                                                                                    | n menace (F-019 for this on      | Requeue              | Raw Message Details     View Details     View Details     View Details     View Details     View Details     View Details     View Details     View Details     View Details     View Details     View Details                  |

2 View Details allows you to review the message JSON, including the Common and Custom blocks

|                     | Raw Message                                                                                                    |
|---------------------|----------------------------------------------------------------------------------------------------|
|                     |                                                                                                    |
| *                   | payload:                                                                                                    |
|                     | Y COMMONDIDCK:                                                                                                    |
|                     | interfaceID: "IF-019"                                                                                                    |
|                     | incertaceio. 11-019                                                                                                    |
| orrec               | schemaversion: Wil                                                                                                    |
|                     | evencode: [LinkedimportExportCreate]                                                                                          |
|                     | v S1:                                                                                                    |
|                     | environmentlag: "Pil"                                                                                                    |
|                     | subjext: "ttt"                                                                                                    |
|                     | senderUniqueReterence: "S-005-03458900823-SUP-20250317-195311646                                                              |
|                     | senderTimestamp: "2025-03-17T17:08:14+00:00"                                                                                  |
| is for t            | senderDIPID: "230000018"                                                                                                    |
| ite To              | senderRoleID: "SUP"                                                                                                    |
| 025-05              | sendercorrelationID: "CI-BP09-20220401-1234567890123"                                                                         |
| 020-01              | DIPConnectionProviderID: null                                                                                                 |
|                     | A0: Object {"primarvRecipients":[]."secondarvRecipients":["25000000                                                           |
|                     |                                                                                                    |
| Once                | e messages are loaded, they can then be reque                                                                                 |
| Once<br>The<br>requ | e messages are loaded, they can then be request<br>multi-select allows for up to 100 messages to be<br>eued in one selection. |
| Once<br>The<br>requ | e messages are loaded, they can then be requeu<br>multi-select allows for up to 100 messages to be<br>eued in one selection.  |
| On a<br>The<br>requ | Requeue Messages         Are you sure you want to requeue the selected (4) messages?                                          |

31

#### SECTION 4 – Message Channels

The Message channel view provides an overview of all the interfaces currently active and operating within the DIP, the list can be searched and filtered by role. Selecting a channel brings up the message channel detail view.

|                        | ELEX<br>Data Integrati                          | O N<br>ion Portal    | UU                   |                                                                                                    | ELEXON<br>Data Integration Portal                                 | U V                        | lropdown with all the DIP IDs of that organisation which are related to this Interface.                                         |
|------------------------|-------------------------------------------------|----------------------|----------------------|----------------------------------------------------------------------------------------------------|-------------------------------------------------------------------|----------------------------|----------------------------------------------------------------------------------------------------|
| HOME MARK<br>O         | EET PARTICIPANT MESSAGE CHANNELS MESSAG         | GES                  |                      | HOME MARKET PARTICIPANT M<br>ORGANISATION                                                                                                    | SSAGE CHANNELS MESSAGES                                           | Г                          | You can then perform all the previously described<br>DIP ID configurations from this screen, for this                           |
| Message Chann          | <b>tels</b><br>ge channels within the DIP,      | <b>▼</b> Filter      | Q. Search            | Message Channels >> Supplier Consumption Amendment R Supplier Consumption Amendment R Details                                                                                                    | nt Request<br>equest                                              | L<br>L<br>L                | DIP IDs for one interface, as opposed to multiple<br>nterfaces for a DIP ID in the DIP ID details view                          |
| Message<br>Channel ID  | Message Channel Name                            | Ingress Role Code(s) | Egress Role Code(s)  | Message Channel Name<br>Supplier Consumption Amendment Request                                                                                                    | Message Channel ID Ingress Role Codes Egress<br>IF-027 SUP SDS, A | s Role Codes<br>ADS, UMSDS |                                                                                                    |
| IF-025                 | Supplier Updates to Registration                | SUP                  | REGS                 | Description<br>Request by Supplier for the Data Service to Calculate                                                                                                    | and Submit a Consumption Amendment                                | ace Schemas                | Opens the Data Dictionary and interface schema                                                                                  |
| IF-031                 | Supplier Service Provider Appointment Request   | SUP                  | REGS                 | DIP ID selection                                                                                                    |                                                                   |                            | portal.                                                                                                    |
| REP-004                | Supplier Deemed Take Report                     | VAS                  | SUP                  | Please select a DIP ID to configure the Webhook URLs an                                                                                                    | d view messages relating to this message channel.                 | F                          |                                                                                                    |
| IF-028                 | Supplier Consumption Amendment Request Response | ADS, SDS, UMSDS      | SUP                  | Self Messaging X                                                                                                    |                                                                   |                            | Submit IF-027 with Event Code                                                                                                   |
| IF-027                 | Supplier Consumption Amendment Request          | SUP                  | SDS, ADS, UMSDS      | Webhook Configurations                                                                                                    |                                                                   |                            | ConsumptionAmendment message for                                                                                                |
| IF-024                 | Supplier Advisory Notification to Data Service  | SUP                  | SDS, ADS, UMSDS, MDR | Configure the relevant destinations the selected DIP ID                                                                                                    |                                                                   |                            | Validation<br>Allows a Market Participant to validate a single messages for debugging purposes only                             |
| Showing items 1 - 57 o | <b>f57</b> Show 10 20 50 All                    |                      |                      | Publication Configuration                                                                                                    | ✓ Edit ■ Clear                                                    |                            | DIP Message Validation Endpoints                                                                                                |
|                        |                                                 |                      |                      | The Publication endpoint is where you receive messe<br>DIP and is configured specific to each DIP ID<br>Publication URL<br>https://whit.company1.testmp.co.uk/ap/wet/hookaim/1700<br>Max Message Count | ges sent to you from the                                          |                            | Request<br>POST https://aji.pit.energydataintegrationplatform.co.uk/v1/validate/IF-<br>022/ConsumptionAmendment<br>Request body |
|                        |                                                 |                      |                      | Max Payload Size Kb                                                                                                    |                                                                   |                            | elifunenna sinuu                                                                                                    |
|                        |                                                 |                      |                      |                                                                                                    |                                                                   |                            | ValidateIF-027ConsumptionAmendmentPostRequest                                                                                   |
|                        |                                                 |                      |                      |                                                                                                    |                                                                   |                            |                                                                                                    |
|                        |                                                 |                      |                      |                                                                                                    |                                                                   |                            | Name Required Type Description                                                                                                  |
|                        |                                                 |                      |                      |                                                                                                    |                                                                   |                            | U true IF02/_ConsumptionAmend                                                                                                   |

dustry-led. Elexon facilitater

32

Selecting an organisation will populate the DIP ID

default DEFAULT - JSON

Сору

#### SECTION 4 – Message Tracking

The Messages view provides powerful tracking capabilities around messages your organisation has sent to the DIP. You must select the timeframe to load, with a maximum of 350 complete journal logs loaded at a time, if you don't see the required message, try and narrow your search. The recommendation is to make use of optional parameters of MPAN, DIP ID, Interface, Transaction Id, Sender Unique Reference and Correlation Id. The message tracking facility is near real-time with messages usually appearing in under 5 minutes.

| H<br>pr<br>in<br>jo | overi<br>opup<br>forma<br>urnal | ng over an icon shows a<br>with highlighted<br>ation about that specific<br>entry. | ; |
|---------------------|---------------------------------|------------------------------------------------------------------------------------|---|
|                     | ~                               | V 00V                                                                              |   |
|                     | ~                               | Stage: Outbound                                                                    |   |
|                     | ~                               | EventCode:<br>[MDRConsumption]                                                     |   |
|                     |                                 | Interface: IF-064                                                                  |   |
|                     | ×                               | Recipients: 1400000013                                                             |   |
|                     |                                 | Message: HTTP<br>Status:Internal Server Error                                      |   |
|                     |                                 | Status: Message is being retried                                                   |   |
|                     |                                 |                                                                                    |   |

There are 4 main delivery states, Failed, Delivered, Retrying and Unknown, which is denoted with a question mark.

 $\gamma \checkmark \checkmark \bigcirc \gamma \checkmark \checkmark \bigcirc \gamma \checkmark \checkmark \checkmark \checkmark \checkmark \checkmark \checkmark \checkmark$ 

| MHHS<br>PROGRAMME<br>Hastryies, Descributing                                                                                                    |                          |                                                         | <br>Data                                               | ELEXON<br>Integration Portal     |      |                                         |                                                                                                    | ЕВ                                                                                                    | details in the journal logs for in-dep investigations and troubleshooting |
|----------------------------------------------------------------------------------------------------|--------------------------|---------------------------------------------------------|--------------------------------------------------------|----------------------------------|------|-----------------------------------------|----------------------------------------------------------------------------------------------------|----------------------------------------------------------------------------------------------------|---------------------------------------------------------------------------|
| DME MAR                                                                                                    | RKET PARTIC<br>ORGANISAT | CIPANT MESSAGE CHANNELS                                 | MESSAGES                                               |                                  |      |                                         |                                                                                                    |                                                                                                    | support.                                                                  |
| Sent Messages Use the selection criteria below to search the DIP auditing journals to discover the processing details for specific messages. Date/Time Processed From Date/Time Processed To MPAN DIP ID 2025-03-06 12:10  2025-03-07 12:10 Confirm Additional Parameters Additional Parameters Sender Unique Reference Correlation Id |                          |                                                         |                                                        |                                  |      |                                         |                                                                                                    | Raw JSON<br>SentDateTime: "2025-03-07T07:38:50"<br>Interface: "IF-063"<br>SenderUniqueRef: "5-IF-063-1400000013-5D5-20250307-eb2c5be60a058814f"<br>TransId: "T-IF-063-1400000013-5D5-20250307-e5508228A330E6000"<br>CorrId: ""<br>MPAN: "9500000000000036"<br>'JournalEntries:<br>' 0:<br>TimeGenerated: "2025-03-07T07:38:49.81331152"<br>SenderDIPID: "1400000013"<br>Interface: "IF-063"<br>EventCode: "[MDRStop]"<br>Reason: Toll<br>SentDateTime: "2025-03-07T07:38:50.00000002"<br>Duration: "82"<br>SenderUniqueRef: "5-IE-063-1400000013-5D5-20250307- |                                                                           |
| Sent Date/Time                                                                                                    | Interface                | Sender Unique Daf                                       | Transaction Id                                         | Correlation Id                   | MDAN | Panaivad DIP Dalivar                    | Q Search                                                                                                    | Eailed Updelivered Details                                                                                                    | T.IF.nct.150000025.MDB.20250307.                                          |
| 2025-03-<br>06T11:35:06                                                                                                    | IF-036                   | S-IF-036-220000000-REGS-20250306-<br>17204105937643504  | T-IF-036-2200000000-REGS-20250306-                     | CI-20250217-<br>6544BE542D084000 |      | φ ¢                                     | -<br>-<br>-                                                                                                    |                                                                                                    |                                                                           |
| 2025-03-<br>07T07:10:19                                                                                                    | IF-063                   | S-IF-063-1400000013-SDS-20250307-<br>1734a7772d541f264  | T-IF-063-1400000013-SDS-20250307-<br>655BDC34040E6000  |                                  |      | 00                                      | )¢√                                                                                                    | 0                                                                                                    |                                                                           |
| 2025-03-<br>07T08:11:29                                                                                                    | IF-006                   | S-IF-006-220000000-REGS-20250307-<br>55919fd58fbdde71f  | T-IF-006-2200000000-REGS-20250307-<br>655BEA36720E6000 | CI-20240215-<br>636B7631F440E000 |      | · • • • • • • • • • • • • • • • • • • • | /                                                                                                    | •                                                                                                    |                                                                           |
| 2025-03-<br>07T08:13:00                                                                                                    | IF-006                   | S-IF-006-220000000-REGS-20250307-<br>a9ff703d82b4fbf16  | T-IF-006-220000000-REGS-20250307-<br>655BEA8E784AE000  | CI-20240215-<br>636B7631F440E000 |      | . ¢~<br>¢                               | <li></li> <li></li> | • •                                                                                                    |                                                                           |
| 2025-03-<br>07T08:13:32                                                                                                    | IF-020                   | S-IF-020-2200000000-REGS-20250307-<br>b6c00e2294be96111 | T-IF-020-2200000000-REGS-20250307-<br>655BEAAC8D4E6000 | CI-20250307-<br>655BEAAC8C8E6000 |      |                                         | (                                                                                                    | 0                                                                                                    |                                                                           |
| 2025-03-<br>07T08:13:52                                                                                                    | IF-020                   | S-IF-020-220000000-REGS-20250307-<br>610fdb25243b84a5f  | T-IF-020-2200000000-REGS-20250307-<br>655BEABFB98AE000 | CI-20250307-<br>655BEABFB90AE000 |      | . ~ ~                                   |                                                                                                    | 0                                                                                                    |                                                                           |
| howing items 1 - 29                                                                                                    | 9 of 299 Sh              | ow 10 20 50 All                                         |                                                        |                                  |      |                                         |                                                                                                    |                                                                                                    | 33                                                                        |

ROGRAMME ndustry-led. Elexon facilitated The Details button opens the raw JSON popup listing all the stored

## SECTION 4 – Message Tracking continued

The table below is a guide to the columns returned within the result records search

| Response Record<br>Data Item                                                                 | Description                                                                                                    | Expected Results                                                                                                    | Notes                                                                                                    |
|----------------------------------------------------------------------------------------------|----------------------------------------------------------------------------------------------------|----------------------------------------------------------------------------------------------------|----------------------------------------------------------------------------------------------------|
| Sent Date/Time<br>Interface<br>Sender Unique Ref<br>Transaction ID<br>Correlation ID<br>MPAN | Replay of the original details contained within the IF Message                                                                     |                                                                                                    |                                                                                                    |
| Received                                                                                     | Message has been received by the DIP                                                                                               | Green Tick confirms Success<br>Red Cross confirms Exception                                                                          |                                                                                                    |
| DIP                                                                                          | Message has been processed by the DIP                                                                                              | Green Tick confirms Success<br>Red Cross confirms Exception                                                                          |                                                                                                    |
| Delivered                                                                                    | Message has been delivered to the recipient                                                                                        | Green Tick confirms Success<br>Red Cross confirms Exception<br>Yellow Retry confirms Retrying<br>Blue Question mark confirms Unknown | Moving the cursor over the tick or cross will<br>present a pop-up information box containing<br>summary data relating to the message and its<br>delivery to each recipient (including the<br>messages EventCode) |
| Failed                                                                                       | The messages that have failed to be delivered                                                                                      | Search results display the DIP ID for<br>each Participant where delivery failed.<br>Null, one or many.                               | Number of DIP Participant IDs displayed should<br>match the number of crosses in the previous<br>'Delivered' column                                                                                              |
| Details                                                                                      | Click on the PLAY icon to open new pop-up<br>screen displaying additional information relating to<br>DIP processing of the message | Data should exist for all messages                                                                                                   | <ul> <li>Scrolling down, across and back up within this pop-up screen is possible to view all information</li> <li>Information will be useful to support triage of any issues</li> </ul>                         |

# Market Participant Analytics Reader

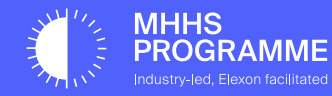

## MP Analytics Reader Actions

This section will describe the following actions available to users with the MP Analytics Reader role:

- View performance reports

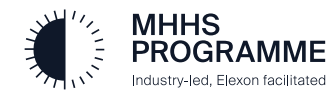

#### SECTON 5 – Performance Reports

The Performance View provides reports on the Internal and MPO performance of interactions with the DIP, Displaying the volume of incoming and outgoing transactions, any DIP failures (internal errors) or recipient failures (errors in incoming, schema and addressing) on the left Y axis, against the latency in Milliseconds on the right Y axis.

Select the organisation you wish to view performance reports. *All organisations you have the MP Analytics role for will be listed.* 

Choose which **Period** to view, each period has a limited timeframe, for example the **Monthly** period allows **up to a year** whereas **Hourly** only the last **24 hours**.

Latency type is the last minimum required parameter. DIP Latency refers to the time between initial receiving of a message and the addressing. **Recipient** latency includes the DIP latency in addition to the time taken for response from the recipients of the represented messages. It is important to note message **retries** and those sent again through the **Dead Letter Queue** are included in latency values.

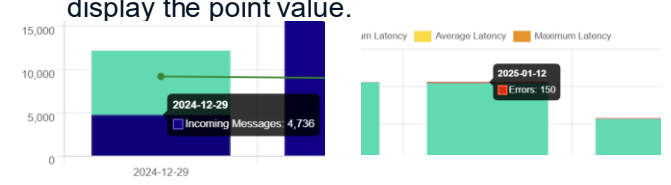

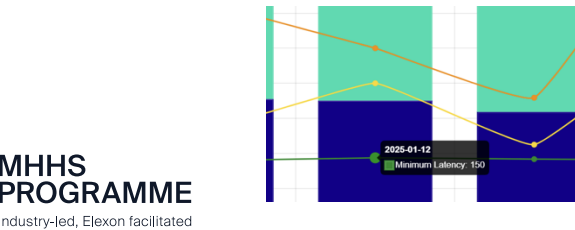

#### Performance Dashboard

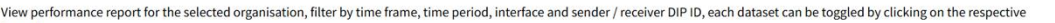

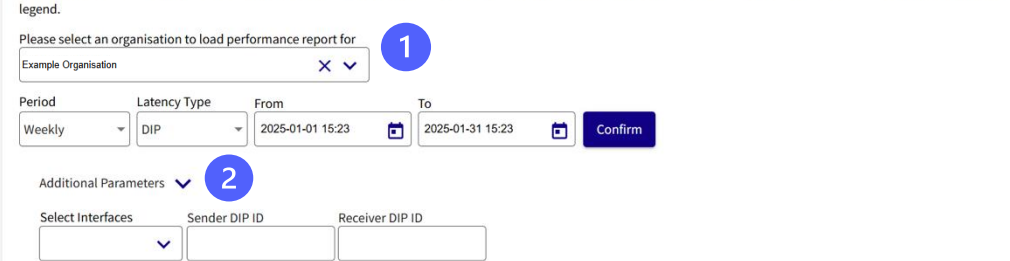

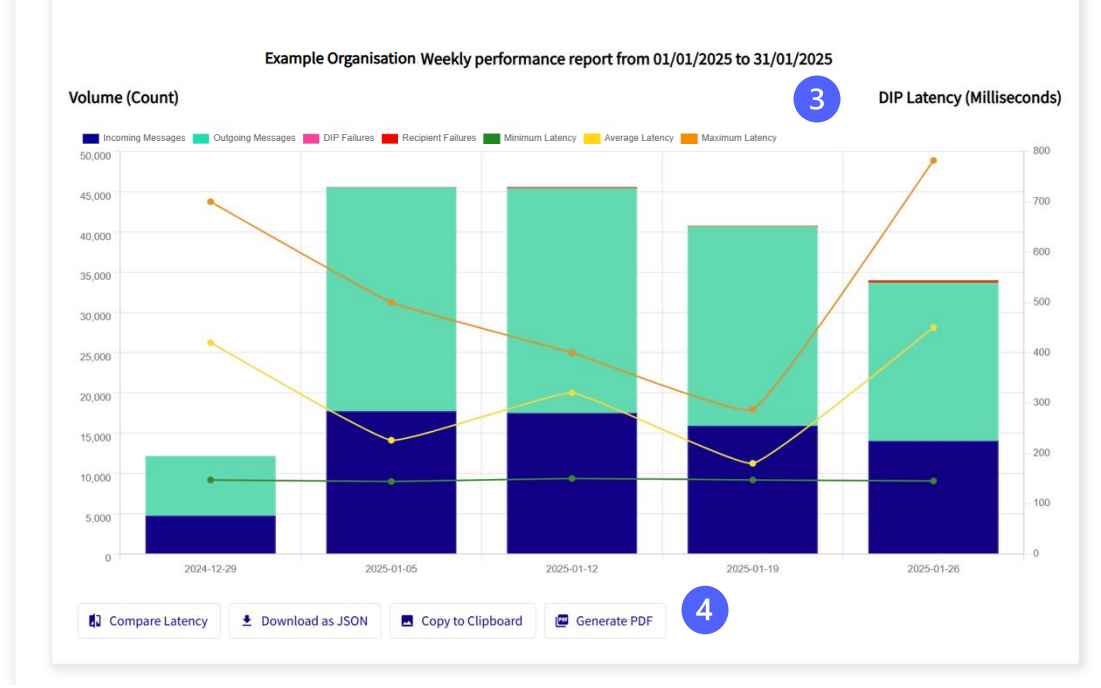

Additional Parameters allow you to refine the search criteria to generate more specific performance reports, for example one or more interfaces. Once updating any search parameter, you need to press confirm to reload the report.

These reports can be refined even further by clicking on each legend item to enable or disable it, for example this chart showing recipient failure count against maximum latency.

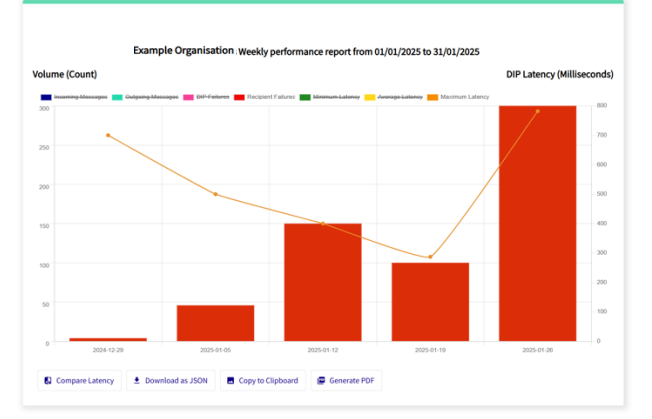

Below the chart are helper functions, **Compare Latency** draws a purple latency line for All Organisations averaged on the graph, for comparison. The export functions allow publication of the report in various formats. Raw chart data in JSON form, copy the chart to clipboard or even saved to a PDF document.

Each data point on the graph can be hovered to display the point value.

ADDENDUM

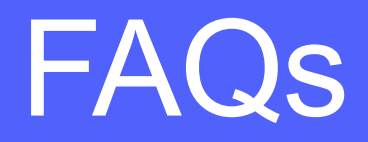

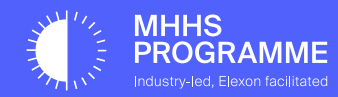

#### 1) Access Issues:

Question: How can I resolve access issues for the DIP Portal?

Answer: Ensure that the user account is active and has the correct roles assigned. For example, in the SITB environment, certain features like Members and Certificates are disabled and managed in the SIT environment. If facing MFA errors, clear the browser cache and reset the MFA. Please contact support if your errors persist.

#### 2) Certificate Creation:

Question: How do I create certificates within the DIP Portal?

Answer: Navigate to the Certificates Tab in MPO Detail view with the MP Certificate Admin role, When generating a certificate, select the domain name from the dropdown, and the subject name should be populated based on the selected items. Enter your CSR and select certificate type and click Create. Any validation errors with your CSR should be displayed. Please consult the E2E Onboarding guide for more detailed certificate creation guidance.

#### 3) Environment-Specific Queries:

Question: What are the differences between various environments like SIT, PIT, and UIT?

**Answer**: Different environments have specific configurations and purposes. For instance, in SITB, certain features are disabled, and the teal-colored banner helps differentiate it from other environments. Additionally, access roles and permissions may vary across environments.

#### 4) User Role Management:

**Question**: How do I manage user roles and permissions in the DIP Portal?

**Answer**: User roles and permissions can be managed through the portal, in the Members tab of the MPO detail page, see section 2 – Member management. Notifications about changes to user access and roles are sent via email, and administrators can review and extend user access as needed.

#### 5) Onboarding Process:

Question: What is the process for onboarding new users to the DIP Portal? Answer: The onboarding process involves initial checks, followed by validation and digital certificate exchange. Users receive invitations and links to commence the second phase of onboarding.

#### 6) Message Tracking:

#### Question: How can I track messages in the DIP Portal?

Answer: Sent messages are tracked in the messages View. Message tracking is not designed to provide counts of transactions. It operates on top of an analytical store, and any query executed will only retrieve up to the most recent 350 Messages based on the specified search criteria. See section 4 – Message tracking for more details.

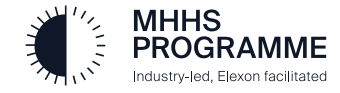

#### 7) DCP Status:

**Question**: My DCP status is stuck in Pending, what should I do? **Answer**: Please contact support as a DIP Admin will need to approve your application.

#### 8) DCP Nomination:

Question: How do I nominate my DCP, I don't see mine in the list? Answer: Only DCPs with un-allocated DCP DIP IDs are listed. Please ask your DCP to create a new DCP DIP ID. These have a one-to-one mapping and once they've been nominated, they cannot be reused.

#### 9) Invitation Link:

**Question**: I haven't received my invitation link yet, what should I do? **Answer**: It was possibly blocked by spam. If invited, you can log in at the provided URL with the invited account to the same effect.

#### 10) Role Reflection:

**Question**: As an MP User Admin, I have assigned myself more additional roles, yet cannot see them reflected in the portal. What should I do? **Answer**: You must log out and clear local storage in the browser to force a refreshed token with your new roles assigned.

#### 11) Certificate for DCP with Wildcard URL:

Question: What are the steps to raise a certificate for a DCP with a wildcard URL?

Answer: A DCP with a wildcard URL can raise a certificate by following the same steps as a DIP with a single URL. The only difference is that the DCP needs to enter the wildcard URL in the domain field of the certificate tab in the DIP portal.

#### 12) Roles, DIP IDs, and Certificates:

Question: How many roles, DIP IDs, and certificates can a company have?

**Answer**: A company can have as many roles as in the ISD data, which defines the market participants and their relationships. If a company requires more roles, they can request them in the portal, detailed in section 2 – DIP ID Management.

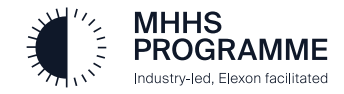

## ADDENDUM

# Support and Contact Information

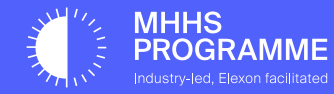

### Support and Contact

If you are till facing issues, please raise a Service Now ticket from the Home view

| MHHS<br>PROGE                               | RAMME                                                                                                    | <br>Data                                                                                               | ELEXON<br>Integration Pol | rtal            | W                                                          |
|---------------------------------------------|----------------------------------------------------------------------------------------------------|----------------------------------------------------------------------------------------------------|---------------------------|-----------------|------------------------------------------------------------|
| НОМЕ                                        | MARKET PARTICIPANT<br>ORGANISATION                                                                                                    | MESSAGE CHANNELS                                                                                       | MESSAGES                  | AUDIT           |                                                            |
| Elexon M<br>Welcome<br>set-up th<br>message | IHHS Data Integration Platform (DIP) Po<br>e to the Data Integration Platform (DIP) F<br>reir organisation within the DIP includin<br>s. In addition, the portal provides facilit | Quick Links<br>Explore tutorials, articles and help<br><u>Click here for the DIP Portal User Guide</u> |                           |                 |                                                            |
| No mess                                     | message channels<br>age channels viewed yet.                                                                                                    |                                                                                                    |                           | <u>View All</u> | Click here for the DIP Onboarding User<br>Guide<br>Support |
|                                             |                                                                                                    |                                                                                                    |                           | (               | Raise a service request                                    |

## Alternatively,

If you'd like to raise a defect, please email the Testing team at Testing@mhhsprogramme.co.uk

If you have a DIP-specific request, please email the DIP team at DIP@mhhsprogramme.co.uk

Or contact the Support team at <a href="mailto:support@Energydataintegrationplatform.co.uk">support@Energydataintegrationplatform.co.uk</a>

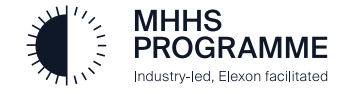